# **Newer Design Guide Available**

Cisco Smart Business Architecture has become part of the Cisco Validated Designs program. For up-to-date guidance on the designs described in this guide, see http://cvddocs.com/fw/Aug13-130 For information about the Cisco Validated Design program, go to http://www.cisco.com/go/cvd

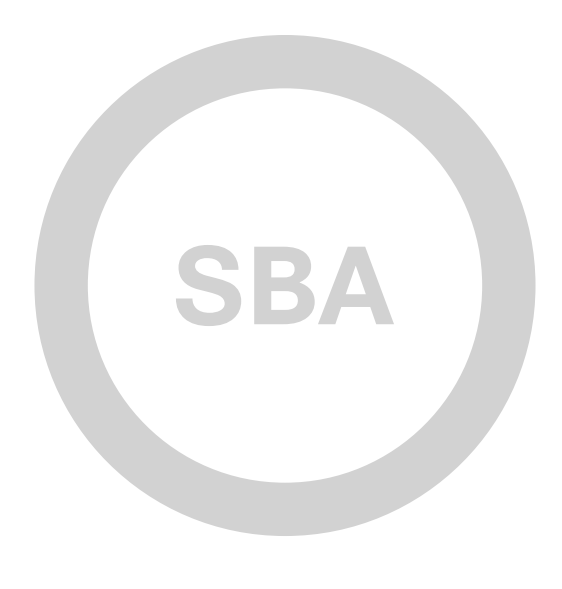

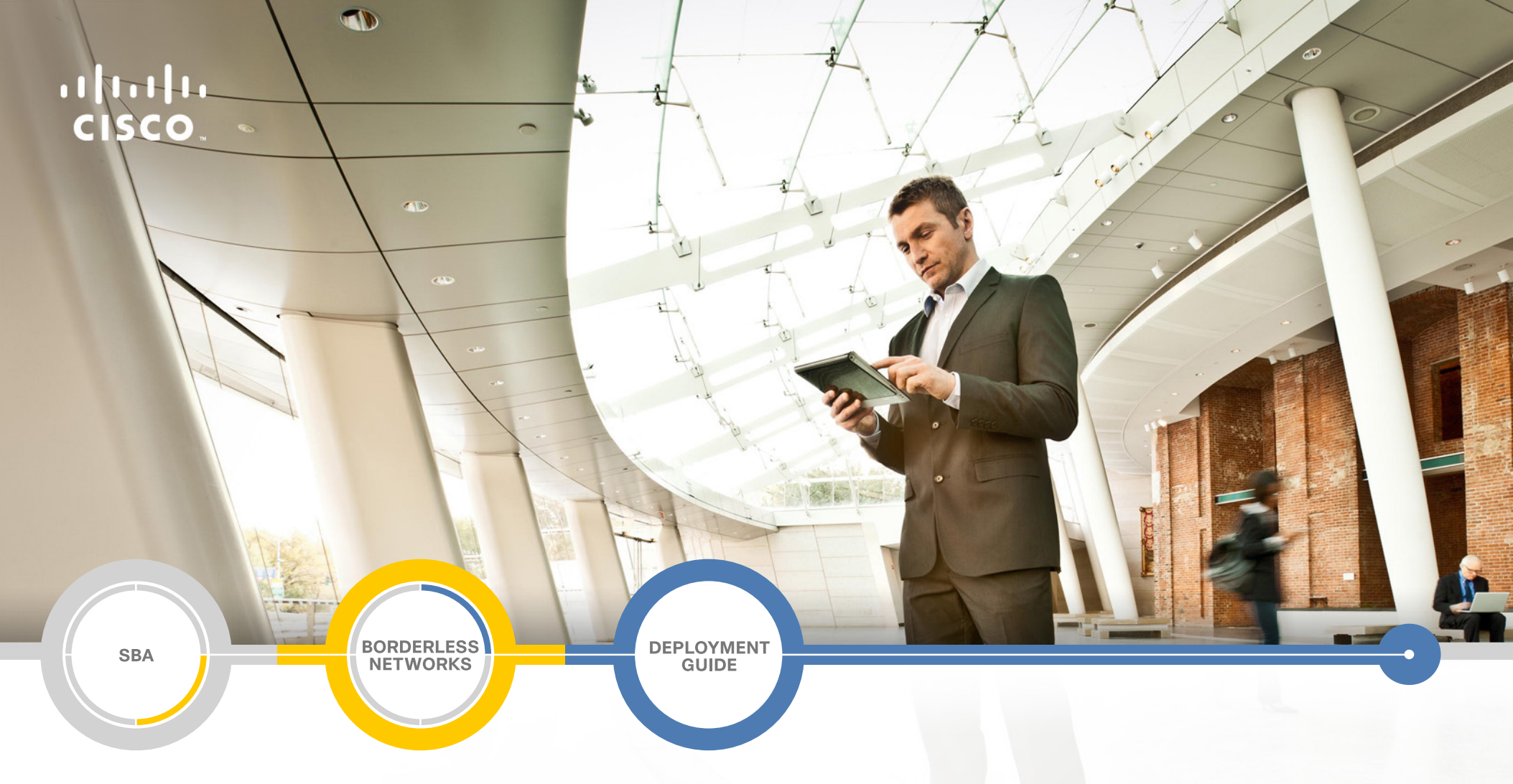

## Application Monitoring Using NetFlow Deployment Guide

SMART BUSINESS ARCHITECTURE

February 2013 Series

## Preface

### **Who Should Read This Guide**

This Cisco® Smart Business Architecture (SBA) guide is for people who fill a variety of roles:

- Systems engineers who need standard procedures for implementing solutions
- Project managers who create statements of work for Cisco SBA implementations
- Sales partners who sell new technology or who create implementation
   documentation
- Trainers who need material for classroom instruction or on-the-job training

In general, you can also use Cisco SBA guides to improve consistency among engineers and deployments, as well as to improve scoping and costing of deployment jobs.

### **Release Series**

Cisco strives to update and enhance SBA guides on a regular basis. As we develop a series of SBA guides, we test them together, as a complete system. To ensure the mutual compatibility of designs in Cisco SBA guides, you should use guides that belong to the same series.

The Release Notes for a series provides a summary of additions and changes made in the series.

All Cisco SBA guides include the series name on the cover and at the bottom left of each page. We name the series for the month and year that we release them, as follows:

#### month year Series

For example, the series of guides that we released in February 2013 is the "February Series".

You can find the most recent series of SBA guides at the following sites:

Customer access: http://www.cisco.com/go/sba

Partner access: http://www.cisco.com/go/sbachannel

### **How to Read Commands**

Many Cisco SBA guides provide specific details about how to configure Cisco network devices that run Cisco IOS, Cisco NX-OS, or other operating systems that you configure at a command-line interface (CLI). This section describes the conventions used to specify commands that you must enter.

Commands to enter at a CLI appear as follows:

configure terminal

Commands that specify a value for a variable appear as follows:

ntp server 10.10.48.17

Commands with variables that you must define appear as follows:

#### class-map [highest class name]

Commands shown in an interactive example, such as a script or when the command prompt is included, appear as follows:

#### Router# enable

Long commands that line wrap are underlined. Enter them as one command:

wrr-queue random-detect max-threshold 1 100 100 100 100 100

100 100 100

Noteworthy parts of system output or device configuration files appear highlighted, as follows:

interface Vlan64

ip address 10.5.204.5 255.255.25.0

### **Comments and Questions**

If you would like to comment on a guide or ask questions, please use the SBA feedback form.

If you would like to be notified when new comments are posted, an RSS feed is available from the SBA customer and partner pages.

February 2013 Series

## Table of Contents

| What's In This SBA Guide1                          |
|----------------------------------------------------|
| Cisco SBA Borderless Networks 1                    |
| Route to Success 1                                 |
| About This Guide 1                                 |
| Introduction2                                      |
| Business Overview2                                 |
| Technology Overview                                |
| Deployment Details                                 |
| Configuring a Device to Export NetFlow Information |

| Appendix A: Product List                           | 20 |
|----------------------------------------------------|----|
| Appendix B: Full Show-Flow Monitor Output2         | 21 |
| Appendix C: NetFlow-Enabled Device Configuration 2 | 22 |
| NetFlow-Enabled Cisco ASR 1000 Series Router       | 22 |
| NetFlow-Enabled ISR-G2 Series Routers              | 27 |
| Appendix D: Changes                                | 40 |

## What's In This SBA Guide

### **Cisco SBA Borderless Networks**

Cisco SBA helps you design and quickly deploy a full-service business network. A Cisco SBA deployment is prescriptive, out-of-the-box, scalable, and flexible.

Cisco SBA incorporates LAN, WAN, wireless, security, data center, application optimization, and unified communication technologies—tested together as a complete system. This component-level approach simplifies system integration of multiple technologies, allowing you to select solutions that solve your organization's problems—without worrying about the technical complexity.

Cisco SBA Borderless Networks is a comprehensive network design targeted at organizations with up to 10,000 connected users. The SBA Borderless Network architecture incorporates wired and wireless local area network (LAN) access, wide-area network (WAN) connectivity, WAN application optimization, and Internet edge security infrastructure.

### **Route to Success**

To ensure your success when implementing the designs in this guide, you should first read any guides that this guide depends upon—shown to the left of this guide on the route below. As you read this guide, specific prerequisites are cited where they are applicable.

## **About This Guide**

This *deployment guide* contains one or more deployment chapters, which each include the following sections:

- Business Overview—Describes the business use case for the design. Business decision makers may find this section especially useful.
- Technology Overview—Describes the technical design for the business use case, including an introduction to the Cisco products that make up the design. Technical decision makers can use this section to understand how the design works.
- **Deployment Details**—Provides step-by-step instructions for deploying and configuring the design. Systems engineers can use this section to get the design up and running quickly and reliably.

You can find the most recent series of Cisco SBA guides at the following sites:

Customer access: http://www.cisco.com/go/sba

Partner access: http://www.cisco.com/go/sbachannel

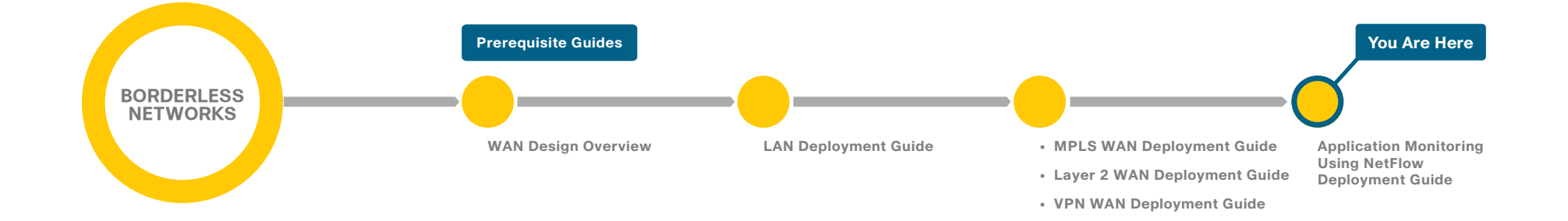

## Introduction

### **Business Overview**

WANs are critical infrastructure that enable and support business processes throughout all the functions of an organization. For the staff responsible for planning, operation, and maintenance of the network and network services, it is indispensable to have visibility into the current health of the network from end-to-end. It is also essential to gather short- and long-term information in order to fully understand how the network is performing and what applications are active on the network. NetFlow data from a network is equivalent to the call detail records available from voice and video call control systems.

Items that are of high interest to an organization include:

- · What applications are in use and their impact on the network.
- · The specifics—who, what, when, where, and how—of the network traffic.
- · The efficiency and utilization of network resources.
- The impact of changes to the network.
- · Network anomalies that may signal security events.

Capacity planning is one of the most important issues faced by enterprise companies in managing their networks. More of an art than a science until recently, network capacity planning is all about balancing the need to meet user performance expectations against the realities of capital budgeting.

WAN bandwidth is expensive. Many companies attempt to control costs by acquiring the minimum bandwidth necessary to handle traffic on a circuit. This strategy can lead to congestion and degraded application performance.

Visibility into the network enables resource alignment, ensuring that resources are used appropriately in support of organizational goals. It also helps IT staff verify that quality of service (QoS) is implemented properly, so that latency-sensitive traffic, such as voice or video, receives priority. Visibility also plays a vital role in network security as continuous traffic monitoring makes it possible to detect denial-of-service (DoS) attacks, network-propagated worms, and other undesirable network events.

This guide focuses primarily on application visibility within the network.

## **Technology Overview**

NetFlow is an embedded capability within Cisco IOS software on routers and switches. It is one of the technologies of medianet, which are a best practice network approach for video and collaboration. NetFlow allows an organization to gather traffic-flow information.

In general, the key usages of NetFlow data include:

- Network planning and capacity planning.
- · Real-time network monitoring.
- · Application and user profiling.
- · Security incident detection and classification.
- · Accounting and billing.
- Network data warehousing, forensics, and data mining.
- · Troubleshooting.

The benefits of NetFlow to an organization include the organization's ability to:

- Analyze new applications and their network impact by identifying changes to a known baseline.
- Reduce peak WAN traffic by using NetFlow statistics to measure WAN traffic changes associated with different application policies, and understand who is utilizing the network and who the network top-talkers are.
- Diagnose slow network performance, bandwidth hogs, and bandwidth utilization in real-time with command-line interface (CLI) or reporting tools.
- Detect unauthorized WAN traffic and avoid costly upgrades by identifying the applications that are causing congestion.
- Detect and monitor security anomalies and other network disruptions and their associated sources.
- Validate proper QoS implementation and confirm that appropriate bandwidth has been allocated to each class of service (CoS), and that no CoS is over- or under-subscribed.

#### **Traditional NetFlow**

Cisco IOS NetFlow allows network devices that are forwarding traffic to collect data on individual traffic flows. Traditional NetFlow (TNF) refers to the original implementation of NetFlow, which specifically identified a flow as the unique combination of the following seven key fields:

- IPv4 source IP address
- IPv4 destination IP address
- Source port number
- Destination port number
- Layer 3 protocol type
- Type-of-service (ToS) byte
- Input logical interface

These key fields define a unique flow. If a flow has one different field than another flow, then it is considered a new flow.

NetFlow operates by creating a NetFlow cache entry that contains the information for all active flows on a NetFlow-enabled device. NetFlow builds its cache by processing the first packet of a flow through the standard switching path. It maintains a flow record within the NetFlow cache for all active flows. Each flow record in the NetFlow cache contains key fields, as well as additional non-key fields, that can be used later for exporting data to a collection device. Each flow record is created by identifying packets with similar flow characteristics and counting or tracking the packets and bytes per flow.

## **Tech Tip**

NetFlow key fields uniquely determine a flow.

NetFlow non-key fields contain additional information for each flow and are stored along with key-field information.

#### Figure 1 - TNF cache

|                    | Flow Record      | NetFlow Cache     | NetFlow Cache  |              |                |              |  |  |  |
|--------------------|------------------|-------------------|----------------|--------------|----------------|--------------|--|--|--|
|                    | IPv4 Source      | 10.5.68.20        | 74.125.127.132 | 10.5.68.20   | 74.125.127.132 |              |  |  |  |
|                    |                  | IPv4 Dest         | 10.4.48.144    | 10.5.68.20   | 74.125.127.132 | 10.5.68.20   |  |  |  |
|                    |                  | Transport Source  | 54189          | 80           | 53851          | 80           |  |  |  |
|                    | Packet<br>Flow   | Transport Dest    | 20             | 53839        | 80             | 53836        |  |  |  |
|                    |                  | Interface Input   | Tu3            | Po1          | Tu3            | Po1          |  |  |  |
|                    |                  | IP ToS            | 0×00           | 0x00         | 0x00           | 0x00         |  |  |  |
|                    |                  | IP Protocol       | 6              | 6            | 6              | 6            |  |  |  |
|                    | *                | IP Source AS      | 65402          | 0            | 65402          | 0            |  |  |  |
| NF -               | IP Dest AS       | 0                 | 65402          | 0            | 65402          |              |  |  |  |
|                    | IPv4 Next Hop IP | 10.4.32.9         | 10.4.32.161    | 10.4.32.9    | 10.4.32.161    |              |  |  |  |
|                    |                  | IPv4 Source Mask  | /21            | /0           | /21            | /0           |  |  |  |
|                    |                  | IPv4 Dest Mask    | /20            | /21          | /0             | /21          |  |  |  |
|                    |                  | TCP Flags         | 0x13           | 0x1A         | 0x1A           | 0x1A         |  |  |  |
|                    |                  | Interface Output  | Po1            | Tu1          | Po1            | Tu1          |  |  |  |
| NF NetFlow-Enabled | Bytes (counter)  | 372               | 390            | 699          | 980            |              |  |  |  |
|                    | NetFlow-Enabled  | Packets (counter) | 9              | 4            | 7              | 8            |  |  |  |
|                    | Device           | Timestamp First   | 09:10:24.059   | 09:10:52.123 | 09:10:52.123   | 09:10:52.123 |  |  |  |
|                    |                  | Timestamp Last    | 09:10:56.730   | 09:10:52.219 | 09:10:52.219   | 09:10:52.443 |  |  |  |

Originally, TNF used ingress and egress NetFlow accounting features, which are now considered legacy. NetFlow-enabled devices continue to provide backward compatibility with these accounting features implemented within a new configuration framework. These are detailed in the following sections.

#### **Flexible NetFlow**

Flexible NetFlow (FNF), unlike TNF, allows you to customize and focus on specific network information. You can use a subset or superset of the traditional seven key fields to define a flow. FNF also has multiple additional fields (both key and non-key). This permits an organization to target more specific information so that the total amount of information and the number of flows being exported is reduced, allowing enhanced scalability and aggregation.

The available key fields are listed in Table 1. The key fields can also be used as non-key fields if desired.

#### Table 1 - All FNF key fields

| Key field type | Key field value                                                                                                    |  |  |
|----------------|----------------------------------------------------------------------------------------------------|--|--|
| application    | name                                                                                                    |  |  |
| datalink       | dot1q vlan input<br>dot1q vlan output<br>dot1q mac destination address input<br>dot1q mac destination address output<br>dot1q mac source address input<br>dot1q mac source address output                                                                                                    |  |  |
| flow           | direction                                                                                                    |  |  |
| interface      | input<br>output                                                                                                    |  |  |
| IPv4           | destination address                                                                                                    |  |  |
|                | destination mask<br>destination prefix<br>dscp<br>fragmentationflags<br>fragmentation offset<br>header-length<br>id<br>length header<br>length payload<br>length total<br>option map<br>precedence<br>protocol<br>section header size [value]<br>section payload size [value]<br>source address<br>source mask<br>source prefix<br>tos<br>total-length<br>ttl<br>version |  |  |

Table 1 - Continued

| Key field type | Key field value                                                                                                    |
|----------------|----------------------------------------------------------------------------------------------------|
| routing        | destination as<br>destination traffic-index<br>forwarding-status<br>is-multicast<br>multicast replication-factor<br>next-hop address<br>source as |
|                | source traffic-index<br>vrf input                                                                                                    |
| transport      | destination-port<br>icmp code<br>icmp type<br>igmp type<br>source-port<br>tcp acknowledgement-number                                              |
|                | tcp destination-port                                                                                                    |
|                | tcp flags                                                                                                    |
|                | tcp header-length                                                                                                    |
|                | tcp sequence-number                                                                                                    |
|                | tcp source-port                                                                                                    |
|                | tcp urgent-pointer                                                                                                    |
|                | tcp window-size                                                                                                    |
|                | udp destination-port                                                                                                    |
|                | udp message-length                                                                                                    |
|                | udp source-port                                                                                                    |

The non-key fields that can be collected for each unique flow are shown in Table 2.

#### Table 2 - Additional non-key fields

| Non-key field type | Non-key field value  |  |
|--------------------|----------------------|--|
| counter            | bytes                |  |
|                    | packets              |  |
| timestamp          | sys-uptime first     |  |
|                    | sys-uptime last      |  |
| IPv4               | total-length maximum |  |
|                    | total-length minimum |  |
|                    | ttl maximum          |  |
|                    | ttl minimum          |  |

#### **Migration from TNF to FNF**

The introduction of FNF support on network devices requires a new method of configuration for the additional capabilities. You can also use this new configuration CLI to configure legacy TNF, making the original configuration CLI (now referred to as classic CLI) unnecessary.

FNF includes several predefined records that you can use to start monitoring traffic in your network. The predefined records ensure backward compatibility with NetFlow collector configurations that may not include FNF support. They have a unique combination of key and non-key fields that are backward compatible with legacy TNF configurations.

The predefined record **netflow ipv4 original input** used in our deployment is functionally equivalent to the original TNF ingress and egress NetFlow accounting features that predate the usage of flow records. A comparison between the classic and new configuration methods follows.

Traditional NetFlow—Classic CLI

interface GigabitEthernet0/0

ip flow [ingress|egress]

!

- ip flow-export destination  ${\tt 10.4.48.171}\ {\tt 2055}$
- ip flow-export source Loopback0
- ip flow-export version 9
- ip flow-cache timeout active 1
- ip flow-cache timeout inactive 15

The new configuration CLI example uses the predefined **record ipv4 original-input**, which includes the TNF key and non-key fields listed in Figure 1.

This example should be used to migrate legacy-TNF deployments to the new CLI without changing device behavior.

## Tech Tip

The predefined flow record is supported only on Cisco ASR 1000 Series Aggregation Services Routers (ASR 1000) and Cisco Integrated Services Routers Generation 2 (ISR-G2).

#### Traditional NetFlow—New Configuration CLI

interface GigabitEthernet0/0
ip flow monitor Monitor-NF [input|output]
!
flow exporter Export-NF-1
destination 10.4.48.171
source Loopback0
transport udp 2055
export-protocol netflow-v9
!
flow monitor Monitor-NF
record netflow ipv4 original-input
exporter Export-NF-1
cache timeout active 1
cache timeout inactive 15

#### **Network-Based Application Recognition (NBAR)**

Network-based application recognition (NBAR) is an intelligent classification engine in Cisco IOS software that can recognize a wide variety of applications, including web-based and client/server applications. NBAR uses deep packet inspection to look within the transport layer payload to determine the associated application, as shown in Figure 2.

#### Figure 2 - NetFlow and NBAR integration

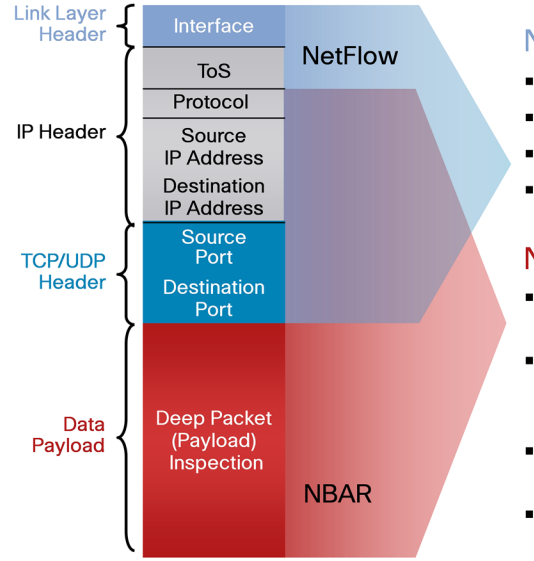

#### NetFlow

- Monitors data in Layers 2 thru 4
- Determines applications by port
- Utilizes a seven-tuple for flow
- Flow information who, what, when, where

#### NBAR

- Examines data from Layers 3 thru 7
- Utilizes Layers 3 and 4 plus packet inspection for classification
- Stateful inspection of dynamic-port traffic
- Packet and byte counts

NBAR can classify applications that use:

- Statically assigned Transfer Control Protocol (TCP) and User Datagram
   Protocol (UDP) port numbers.
- · Non-UDP and non-TCP IP protocols.
- Dynamically assigned TCP and UDP port numbers negotiated during connection establishment; stateful inspection is required for classification of applications and protocols. This is the ability to discover data connections that will be classified, by passing the control connections over the data connection port where assignments are made.
- Sub-port classification; classification of HTTP (URLs, mime or host names) and Citrix applications Independent Computing Architecture (ICA) traffic, based on published application name.
- Classification based on deep packet inspection and multiple application-specific attributes. Real-Time Transport Protocol (RTP) payload classification is based on this algorithm, in which the packet is classified as RTP, based on multiple attributes in the RTP header.

FNF integrates seamlessly with NBAR and can gather data by using **application name** as either a key field or non-key field within a FNF flow record. The application identification provided by NBAR is more effective than using the TCP/UDP well-known-port mapping.

#### Tech Tip

Application identification with NBAR is one of the key reasons to make the migration from TNF to FNF.

Note that Cisco ASR 1000 Series does not currently support NBAR on port-channel interfaces.

The Cisco Smart Business Architecture (SBA) implementation of FNF selects additional fields that provide improved application visibility within the deployed architecture. These additional fields are listed in Figure 3.

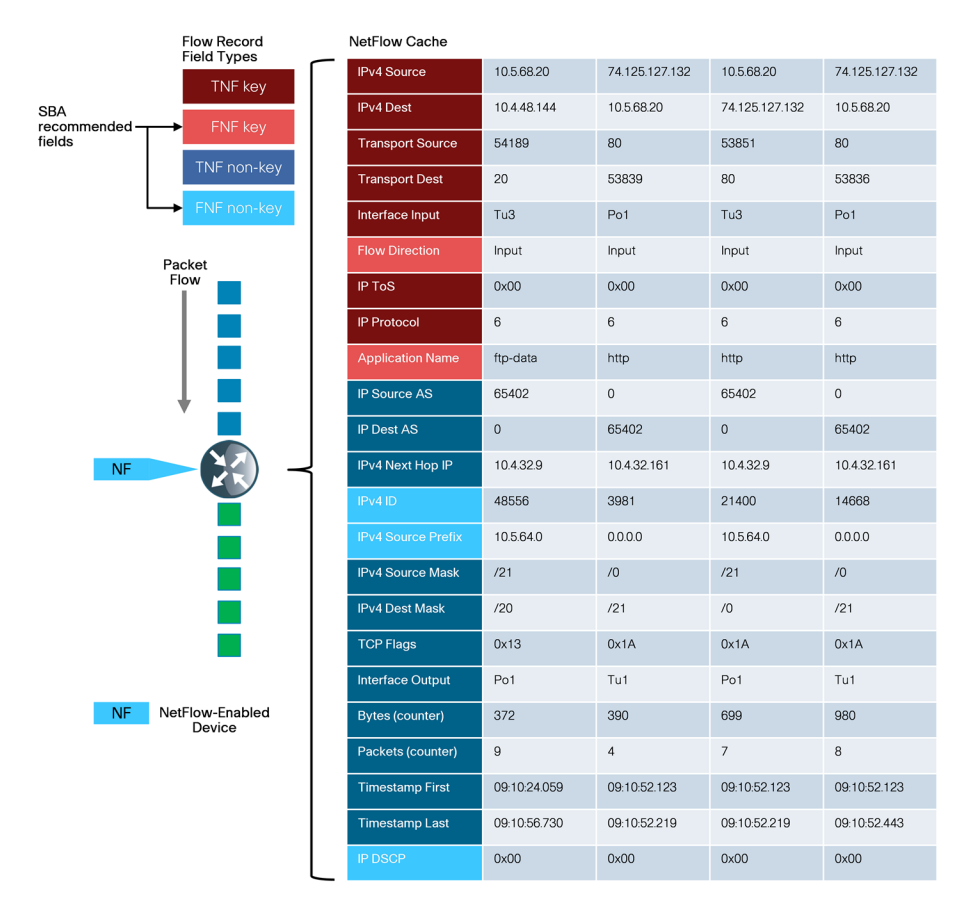

#### **NetFlow Interaction with Encryption**

When configuring NetFlow, it is useful to understand how Cisco IOS processes traffic when transmitting and receiving network traffic on an interface. This is best shown as an ordered list, as illustrated in Figure 4.

#### Figure 4 - Cisco IOS order of operations

|     | Ingress Features                              |   |    | Egress Features                                 |
|-----|-----------------------------------------------|---|----|-------------------------------------------------|
| 1   | Virtual Reassembly                            | 1 |    | Output IOS IPS Inspection                       |
| 2   | IP Traffic Export                             | 2 |    | Output WCCP Redirect                            |
| 3   | QoS Policy Propagation through BGP (OPPB)     | 3 |    | NM-CIDS                                         |
| 4.  | Ingress Elexible NetFlow (ENF)                | 4 |    | NAT Inside-to-Outside or NAT Enable             |
| 5.  | Network Based Application Recognition (NBAR)  | 5 |    | Network Based Application Recognition (NBAR)    |
| 6.  | Input QoS Classification                      | 6 |    | BGP Policy Accounting                           |
| 7.  | Ingress NetFlow (TNF)                         | 7 |    | Lawful Intercept                                |
| 8.  | Lawful Intercept                              | 8 |    | Check crypto map ACL and mark for encryption    |
| 9.  | IOS IPS Inspection (inbound)                  | 9 |    | Output QoS Classification                       |
| 10. | Input Stateful Packet Inspection (IOS FW)     | 1 | 0. | Output ACL check (if not marked for encryption) |
| 11. | Check reverse crypto map ACL                  | 1 | 1. | Crypto output ACL check (if marked for          |
| 12. | Input ACL (unless existing NetFlow record was |   |    | encryption)                                     |
|     | found)                                        | 1 | 2. | Output Flexible Packet Matching (FPM)           |
| 13. | Input Flexible Packet Matching (FPM)          | 1 | 3. | DoS Tracker                                     |
| 14. | IPsec Decryption (if encrypted)               | 1 | 4. | Output Stateful Packet Inspection (IOS FW)      |
| 15. | Crypto inbound ACL check (if packet had been  | 1 | 5. | TCP Intercept                                   |
|     | encrypted)                                    | 1 | 6. | Output QoS Marking                              |
| 16. | Unicast RPF check                             | 1 | 7. | Output Policing (CAR)                           |
| 17. | Input QoS Marking                             | 1 | 8. | Output MAC/Precedence Accounting                |
| 18. | Input Policing (CAR)                          | 1 | 9. | IPsec Encryption                                |
| 19. | Input MAC/Precedence Accounting               | 2 | 0. | Output ACL check (if encrypted)                 |
| 20. | Nat Outside-to-Inside                         | 2 | 1. | Egress NetFlow (TNF)                            |
| 21. | Policy Routing                                | 2 | 2. | Egress Flexible NetFlow (FNF)                   |
| 22. | Input WCCP Redirect                           | 2 | 3. | Egress RITE                                     |
|     |                                               | 2 | 4. | Output Queueing (CBWGQ, LLQ, WRED)              |

Based on the order of operations, to classify traffic properly, NetFlow must monitor prior-to-encryption when transmitting and after-decryption when receiving. Otherwise, the actual protocols in use remain obscured, and all traffic appears as IP Security (IPSec) with no other details available. Encrypted traffic from the WAN is properly classified by NetFlow with an outbound monitor on a corresponding LAN interface. Similarly, traffic bound for the WAN is properly classified by NetFlow with an inbound monitor on a corresponding LAN interface. This is illustrated in Figure 5.

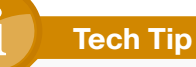

The Cisco ASR 1000 Series router is unable to classify data using NBAR when using a port-channel interface that connects to the LAN distribution layer and GETVPN encryption on its WAN interface. Figure 5 - Encryption and NetFlow

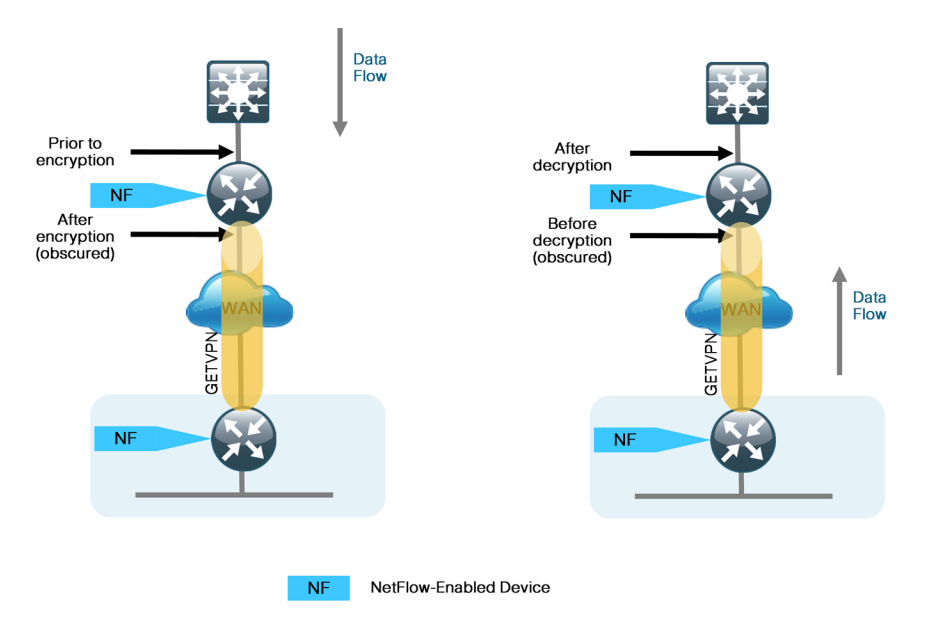

#### **NetFlow Interaction with Application Optimization**

The Cisco SBA architecture includes application optimization using Cisco Wide Area Application Services (WAAS) to accelerate and optimize data over a WAN network. Full deployment details are available in the *Cisco SBA—Borderless Networks Application Optimization Deployment Guide*.

You can configure NetFlow so that information can be gathered at multiple points along the path between a source and destination. When you use application optimization, the interface you select to monitor and the direction being monitored affect the data cached by the network device. The topology in Figure 6 illustrates the potential complexity.

You can monitor traffic bound for a remote site across the WAN in two places. The flows cached inbound on the LAN-facing interface reflect uncompressed data before being optimized by Cisco WAAS. The same flows when cached outbound on the WAN-facing interface reflect compressed data that has been optimized by Cisco WAAS.

#### Figure 6 - Application optimization and NetFlow

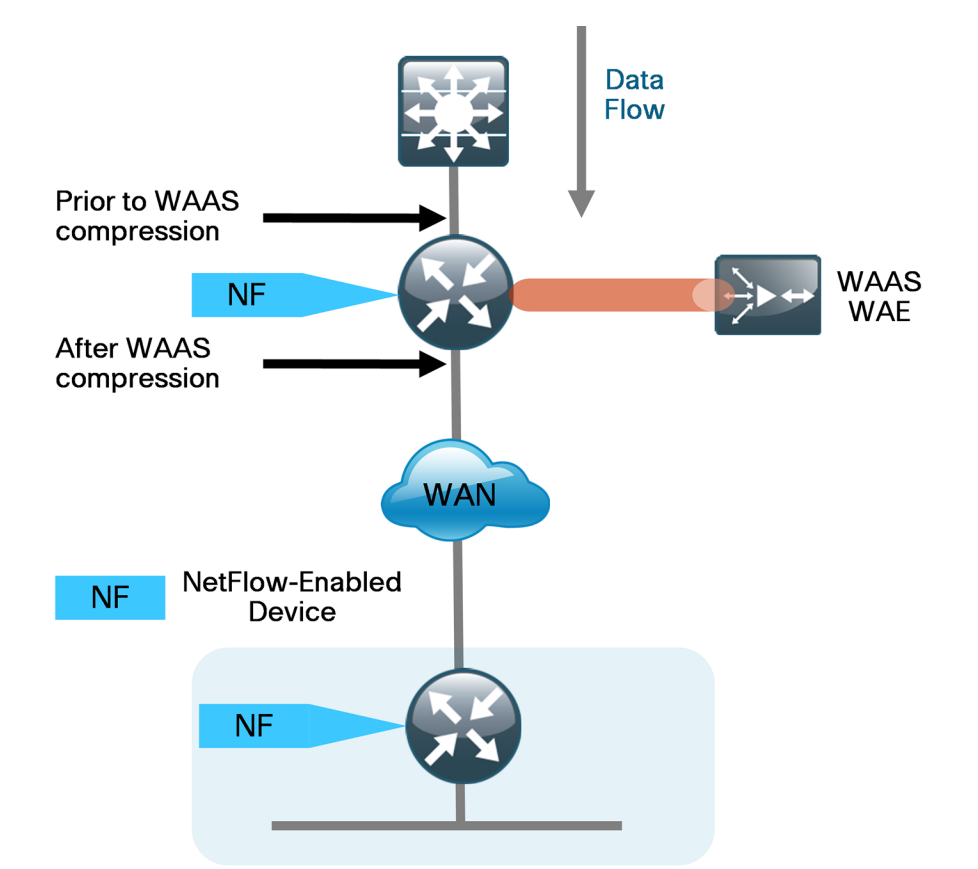

The Cisco SBA recommendation for NetFlow with application optimization is to configure inbound and outbound flow monitoring on both the LAN-facing and WAN-facing interfaces. This ensures that all of the flow information is captured. The flow data that is collected on the LAN-facing interfaces provides an accurate view of the applications in use and their true network usage. The flow data that is collected on the WAN-facing interfaces accurately reflects the amount of network traffic that is transmitted and received to and from the WAN.

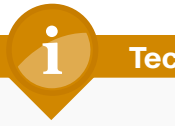

#### **Tech Tip**

It is necessary to filter data during analysis depending on whether a LAN-facing or WAN-facing analysis is required.

#### Monitoring

The NetFlow data can be viewed directly from the NetFlow-enabled device through the use of CLI show commands, but this method is somewhat cumbersome, and it is difficult to correlate the data across multiple devices.

The flow details are exported to an external device running a flow collector service, as shown in Figure 7. The cached flow data is sent periodically, based upon configurable timers. The collector is capable of storing an extensive history of flow information that was switched within the NetFlow device. NetFlow is very efficient; the amount of export data is only a small percentage of the actual traffic in the router or switch. NetFlow accounts for every packet (when in non-sampled mode) and provides a highly condensed and detailed view of all network traffic that entered the router or switch. The NetFlow collector should be located in the server room or data center.

#### Figure 7 - NetFlow export to collector

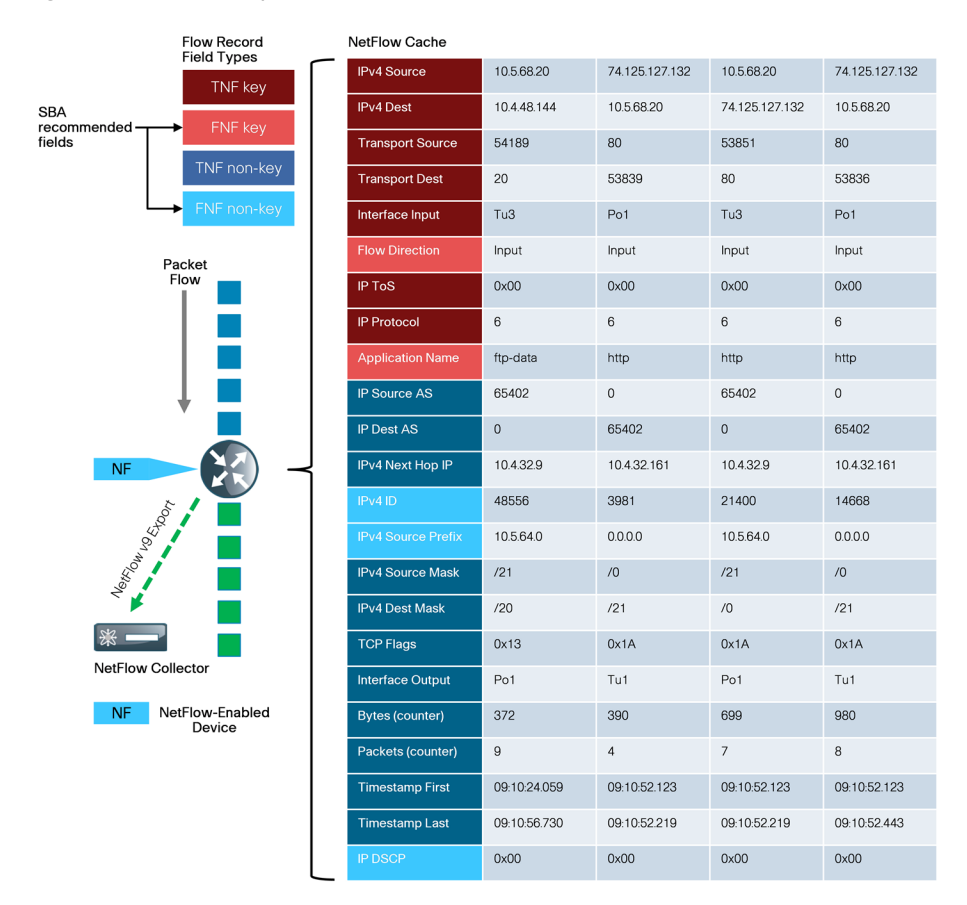

The most effective to way to view NetFlow data is through a dedicated analysis application, which is typically paired with the flow-collector service. The various applications are typically focused on traffic analysis, security (anomaly detection and denial of service), or billing. TNF-monitoring applications expect a standard set of fields to be exported. Each specific FNFmonitoring application will likely have a custom set of NetFlow attributes and a particular export format that must be configured on the NetFlow-enabled device before data can be sent to the collector.

The requirements for implementing FNF are highly dependent on which collector/analysis application you are using. In the Deployment Details section of this guide, example deployment guidance is provided for both TNF and FNF for the following applications.

Traditional NetFlow only:

SolarWinds Orion NetFlow Traffic Analyzer (NTA)

Flexible NetFlow:

- ActionPacked! LiveAction
- Lancope StealthWatch
- Plixer Scrutinizer
- SevOne Network Management System (NMS)

This guide uses these applications for the following reasons:

- · Significant usage within a typical Cisco SBA organization
- · Dedicated focus on NetFlow analysis
- Ease of use
- Industry leadership with FNF support

This guide focuses on configuring TNF and FNF within a network topology supported by Cisco SBA and enables NetFlow on all devices that support FNF and NBAR with the tested hardware and software combinations. This includes the headquarters' WAN router and the remote-site routers.

## **Deployment Details**

Cisco routers support two NetFlow configuration methods: a newer method, which is required for FNF deployments, and an older method, which is limited to TNF deployments only. This guide focuses on the newer method, which you can use to support both FNF and TNF deployment.

FNF and TNF are enabled on the WAN routers used in Cisco SBA architecture. The WAN aggregation routers should monitor both the LAN-facing and WAN-facing interfaces, with the exception of port-channel interfaces on the Cisco ASR1000 Series, as shown in Figure 8. Remote-site routers should monitor WAN-facing interfaces and either access-layer or distribution-layerfacing interfaces, as shown in Figure 9. The specific data fields collected and the appropriate timer values used on the NetFlow-enabled devices are documented in the following procedures.

NetFlow-Enabled Device

Figure 8 - Where to monitor NetFlow—WAN aggregation

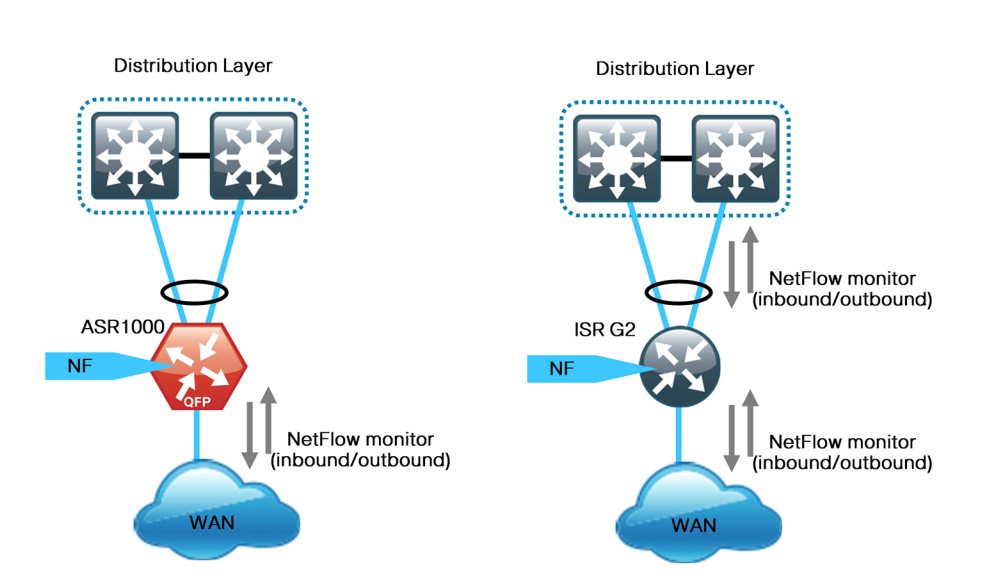

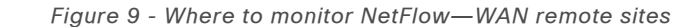

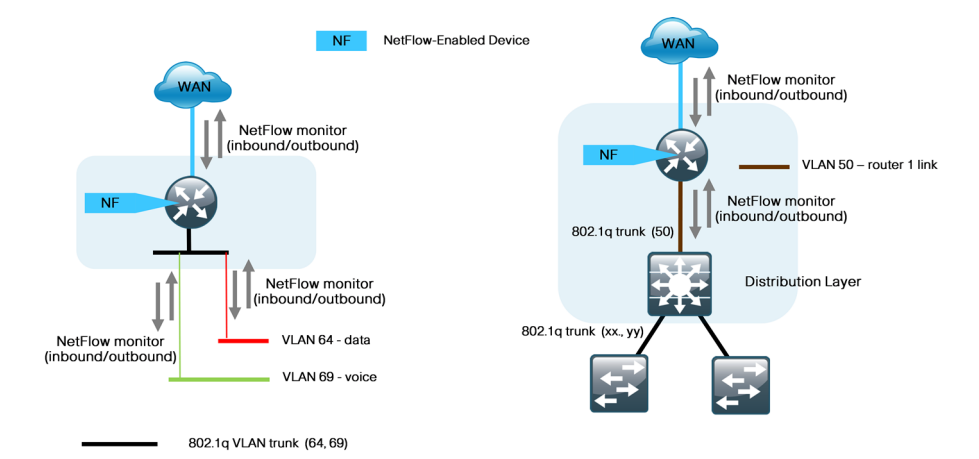

The following process must be completed to enable NetFlow data collection and optional data export:

- · Create an FNF flow record or select a built-in flow record to use with TNF.
- Create a flow exporter for each external NetFlow collector.
- Create a flow monitor and associate it with either a custom or built-in flow record. You must also assign one or more flow exporters if you want the data to be analyzed on an external collector.
- · Assign the flow monitor to interfaces on the network device.

The procedures that follow include best practice recommendations for which key fields and non-key fields need to be collected to allow for effective application monitoring on your network. This guide includes two sets of examples within the procedures. These examples illustrate how to integrate with NetFlow collectors that support only TNF, as well as NetFlow collectors that support FNF.

#### **Process**

Configuring a Device to Export NetFlow Information

- 1. Create flexible NetFlow flow record
- 2. Create flow exporter
- 3. Create a flow monitor
- 4. Apply flow monitor to WAN and LAN

#### **Procedure 1**

#### **Create flexible NetFlow flow record**

Flexible NetFlow (FNF) requires the explicit configuration of a flow record that consists of both key fields and non-key fields. This procedure provides guidance on how to configure a user-defined flow record that includes all of the TNF fields (key and non-key) as well as additional FNF fields (key and non-key). The resulting flow record includes the full subset of TNF fields used in classic NetFlow deployments.

Step 1: Specify key fields. This determines unique flow. Be sure to include a separate match statement for each key field.

#### **Tech Tip**

It is recommended that you use the TNF key fields, listed in Table 3, and the additional FNF key fields, listed in Table 4.

flow record [record name] description [record description] match [key field type] [key field value]

#### Table 3 - Recommended TNF key fields (TNF and FNF)

| Key field type | Key field value     |
|----------------|---------------------|
| ipv4           | tos                 |
|                | protocol            |
|                | source address      |
|                | destination address |
| transport      | source port         |
|                | destination port    |
| interface      | input               |
| flow           | sampler             |

#### Table 4 - Recommended additional FNF key fields (FNF only)

| Key field type | Key field value | Comments                                                    |
|----------------|-----------------|-------------------------------------------------------------|
| flow           | direction       | Allows for ingress/egress flow collection on same interface |
| application    | name            | Enables collection of NBAR infor-<br>mation for each flow   |

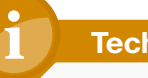

#### **Tech Tip**

Cisco ASR 1000 Series does not currently support NBAR on port-channel interfaces, and when using application name as a key-field in a flow record, you cannot apply the flow monitor to port-channel interfaces on this platform.

**Step 2:** Specify non-key fields to be collected for each unique flow. Be sure to include a separate collect statement for each non-key field.

Flexible NetFlow allows for the use of additional user specified non-key fields. It is recommended that you use the additional TNF non-key fields listed in Table 5, and the additional FNF non-key fields listed in Table 6.

flow record [record name]

collect [non-key field type] [non-key field value]

Table 5 - Recommended TNF non-key fields (TNF and FNF)

| Non-key field type | Non-key field value   |  |  |
|--------------------|-----------------------|--|--|
| routing            | source as             |  |  |
|                    | destination as        |  |  |
|                    | next-hop address ipv4 |  |  |
|                    |                       |  |  |
| ipv4               | source mask           |  |  |
|                    | destination mask      |  |  |
| transport          | tcp flags             |  |  |
| Interface          | output                |  |  |
| counter            | bytes                 |  |  |
|                    | packets               |  |  |
| timestamp          | sys-uptime first      |  |  |
|                    | sys-uptime last       |  |  |

 Table 6 - Recommended additional FNF non-key fields (FNF only)

| Non-key field type | Key field value             | Comments                                  |
|--------------------|-----------------------------|-------------------------------------------|
| ipv4               | dscp<br>id<br>source prefix | Additional IPv4 information for each flow |
|                    | source mask                 |                                           |

#### Example

flow record Record-FNF description Flexible NetFlow with NBAR Flow Record match ipv4 tos match ipv4 protocol match ipv4 source address match ipv4 destination address match transport source-port match transport destination-port match interface input match **flow direction** match application name collect routing source as collect routing destination as collect routing next-hop address ipv4 collect ipv4 dscp collect ipv4 id collect ipv4 source prefix collect ipv4 source mask collect ipv4 destination mask collect transport tcp flags collect interface output collect counter bytes collect counter packets collect timestamp sys-uptime first collect timestamp sys-uptime last

#### **Procedure 2**

**Create flow exporter** 

**Step 1:** The NetFlow data that is stored in the cache of the network device can be more effectively analyzed when exported to an external collector.

Creating a flow exporter is only required when exporting data to an external collector. This procedure may be skipped if data is analyzed only on the network device.

#### **Reader Tip**

Most external collectors use Simple Network Management Protocol (SNMP) to retrieve the interface table from the network device. Ensure that you have completed the relevant SNMP procedures for your platform.

WAN router procedures are listed in the Cisco SBA—Borderless Networks MPLS WAN Deployment Guide, Layer 2 WAN Deployment Guide, or VPN WAN Deployment Guide.

**Step 2:** Different NetFlow collector applications support different export version formats (v5 and v9) and expect to receive the exported data on a particular UDP or TCP port. In this deployment, the collector applications used for testing use the parameters designated in Table 7.

Table 7 - Tested NetFlow collector parameters

| Vendor        | Application                             | Version      | Export<br>Capability      | Destination port |
|---------------|-----------------------------------------|--------------|---------------------------|------------------|
| ActionPacked! | LiveAction                              | 2.6          | Flexible<br>NetFlow v9    | UDP 2055         |
| Cisco         | Prime<br>Infrastructure                 | 1.2          | Flexible<br>NetFlow v9    | UDP 9991         |
| Plixer        | Scrutinizer                             | 10.0.0.23643 | Flexible<br>NetFlow v9    | UDP 2055         |
| SevOne        | Network<br>Performance<br>Management    | 5.1.0.0      | Flexible<br>NetFlow v9    | UDP 9996         |
| SolarWinds    | Orion<br>NetFlow<br>Traffic<br>Analyzer | 3.10.0       | Traditional<br>NetFlow v9 | UDP 2055         |

Step 3: Configure a basic flow exporter.

flow exporter [exporter name]
description [exporter description]
destination [NetFlow collector IP address]
source Loopback0
transport [UDP or TCP] [port number]
export-protocol [export protocol]

**Step 4:** If you are exporting FNF records in NetFlow v9 format, export the interface table for FNF.

flow exporter [exporter name]
 option interface-table

**Step 5:** If you are using an NBAR flow record, export the NBAR application table.

flow exporter [exporter name]
 option application-table

**Step 6:** If you are using the Cisco ISR-G2 series routers, enable **outputfeatures**. Otherwise, NetFlow traffic that originates from a WAN remote-site router will not be encrypted or tagged using QoS.

flow exporter [exporter name]
 output-features

#### **Example (FNF with Plixer)**

flow exporter Export-FNF-Plixer
description FNF v9
destination 10.4.48.171
source Loopback0
output-features ! this command is not required on ASR1000
routers
transport udp 2055
export-protocol netflow-v9
option interface-table
option application-table

#### Example (TNF with SolarWinds)

flow exporter Export-TNF-Solarwinds
description TNF v9
destination 10.4.48.173
output-features ! this command is not required on ASR1000
routers
source Loopback0
transport udp 2055
export-protocol netflow-v9

#### Procedure 3

**Create a flow monitor** 

The network device must be configured to monitor the flows through the device on a per-interface basis. The flow monitor must include a flow record and optionally one or more flow exporters if data is to be collected and analyzed. After the flow monitor is created, it is applied to device interfaces. The flow monitor stores flow information in a cache, and the timer values for this cache are modified within the flow monitor configuration. It is recommended that you set the timeout active timer to 60 seconds, which exports flow data on existing long-lived flows.

Step 1: Create the flow monitor, and then set the cache timers.

```
flow monitor [monitor name]
description [monitor description]
cache timeout active 60
```

**Step 2:** Associate the flow record to the flow monitor. You can use either a custom or a built-in flow record.

```
flow monitor [monitor name]
record [record name]
```

**Step 3:** If you are using an external NetFlow collector, associate the exporters to the flow monitor. If you are using multiple exporters, add additional lines.

flow monitor [monitor name]
exporter [exporter name]

#### **Example (FNF with Plixer)**

flow monitor Monitor-FNF
description FNF/NBAR Application Traffic Analysis
record Record-FNF
exporter Export-FNF-Plixer
cache timeout active 60

#### Example (TNF using a predefined record with SolarWinds)

## Tech Tip

netflow ipv4 original-input is a predefined built-in record that

emulates the classic CLI for TNF.

flow monitor Monitor-TNF description TNF Traffic Analysis record netflow ipv4 original-input exporter Export-TNF-Solarwinds cache timeout active 60

#### Procedure 4

Apply flow monitor to WAN and LAN

A best practice for NetFlow is to monitor all inbound and outbound traffic to the network device. This method covers all traffic regardless of encryption or application optimization.

## Tech Tip

Be sure to apply the flow monitor to all device interfaces.

The Cisco ASR 1000 Series routers do not currently support NBAR on port-channel interfaces,

Step 1: Apply the flow monitor to the device interface.

interface [name]

ip flow monitor [monitor name] input

ip flow monitor [monitor name] output

#### **Example - FNF**

- interface GigabitEthernet0/0
- description MPLS WAN Uplink
- ip flow monitor Monitor-FNF input
- ip flow monitor **Monitor-FNF** output
- interface GigabitEthernet0/2.64
- description Wired Data
- ip flow monitor Monitor-FNF input
- ip flow monitor Monitor-FNF output

#### **Example - TNF**

interface GigabitEthernet0/0
description MPLS WAN Uplink
ip flow monitor Monitor-TNF input
ip flow monitor Monitor-TNF output
interface GigabitEthernet0/2.64
description Wired Data
ip flow monitor Monitor-TNF input
ip flow monitor Monitor-TNF output

## Process Monitoring NetFlow Data

- 1. View raw flow data unfiltered
- 2. Filter and view flow data
- 3. Review reports from NetFlow collectors

The data stored in the cache of the network device can be viewed in a number of different ways to address common-use cases. These methods are covered briefly to provide examples of how to access the flow data.

#### **Procedure 1**

View raw flow data unfiltered

The simplest method to view the NetFlow cache is via the following command, which provides a summary of the cache status followed by a series of individual cache entries.

Step 1: Display the NetFlow cache.

show flow monitor [monitor name] cache

#### Example

#### Router#show flow monitor Monitor-FNF cache

| Cache type:        |   |          | Normal  |
|--------------------|---|----------|---------|
| Cache size:        |   |          | 4096    |
| Current entries:   |   |          | 55      |
| High Watermark:    |   |          | 4096    |
| Flows added:       |   |          | 2188410 |
| Flows aged:        |   |          | 2188355 |
| - Active timeout   | ( | 60 secs) | 153722  |
| - Inactive timeout | ( | 15 secs) | 1984047 |
| - Event aged       |   |          | 0       |
| - Watermark aged   |   |          | 37846   |
| - Emergency aged   |   |          | 12740   |

| IPV4 SOURCE ADDRESS:      | 10.11.4.10    |
|---------------------------|---------------|
| IPV4 DESTINATION ADDRESS: | 172.16.50.80  |
| TRNS SOURCE PORT:         | 52790         |
| TRNS DESTINATION PORT:    | 80            |
| INTERFACE INPUT:          | Po1.64        |
| FLOW DIRECTION:           | Input         |
| IP TOS:                   | 0x00          |
| IP PROTOCOL:              | 6             |
| APPLICATION NAME:         | nbar http     |
| ipv4 next hop address:    | 192.168.6.134 |
| ipv4 id:                  | 355           |
| ipv4 source prefix:       | 10.11.4.0     |
| ipv4 source mask:         | /24           |
| ipv4 destination mask:    | /0            |
| tcp flags:                | 0x18          |
| interface output:         | Gi0/0         |
| counter bytes:            | 2834          |
| counter packets:          | 38            |
| timestamp first:          | 14:30:03.102  |
| timestamp last:           | 14:30:03.734  |
| ip dscp:                  | 0x00          |

Procedure 2

Filter and view flow data

#### (Optional)

If you know specific fields, such as the source or destination IP address or the TCP or UDP port number, then you can search the cache for exact matches or use regular expressions for broader match criteria.

Step 1: Display the filtered NetFlow cache.

show flow monitor [monitor name] cache filter [filter
parameters]

Table 8 - NetFlow cache filter parameters

| Field type  | Available parameters                                                                                                    |
|-------------|----------------------------------------------------------------------------------------------------|
| application | name [value]                                                                                                    |
| counter     | bytes <b>[value]</b><br>flows <b>[value]</b><br>packets <b>[value]</b>                                                                                                    |
| flow        | direction input<br>direction output                                                                                                    |
| interface   | input [interface type][number]<br>output [interface type][number]                                                                                                    |
| IPv4        | destination address <b>[value]</b><br>destination mask <b>[value]</b><br>dscp <b>[value]</b><br>id <b>[value]</b><br>protocol <b>[value]</b><br>source address <b>[value]</b><br>source mask <b>[value]</b><br>tos <b>[value]</b> |
| routing     | next-hop address ipv4 [value]                                                                                                    |
| timestamp   | sys-uptime first <b>[value]</b><br>sys-uptime last <b>[value]</b>                                                                                                    |
| transport   | destination-port <b>[value]</b><br>source-port <b>[value]</b><br>tcp flags <b>[value]</b>                                                                                                    |

#### Example

The following command shows how to verify that RTP streams have the proper QoS differentiated-services code point (DSCP) settings.

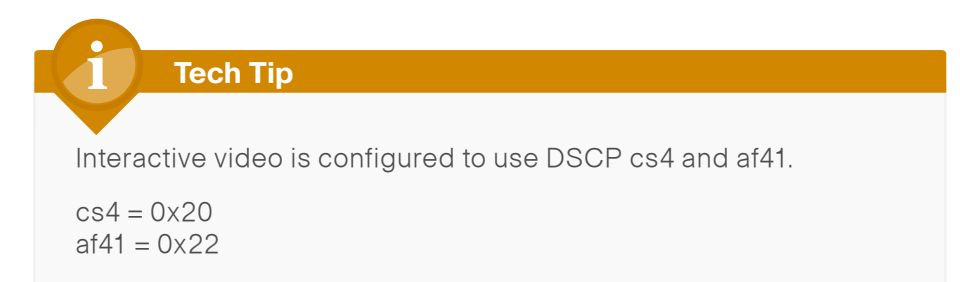

#### Router#show flow monitor Monitor-FNF cache filter application

#### name regexp rtp

| IPV4 SOURCE ADDRESS:      | 10.11.4.40   |
|---------------------------|--------------|
| IPV4 DESTINATION ADDRESS: | 10.10.48.27  |
| TRNS SOURCE PORT:         | 2454         |
| TRNS DESTINATION PORT:    | 51124        |
| INTERFACE INPUT:          | Gi0/0        |
| FLOW DIRECTION:           | Input        |
| IP TOS:                   | 0x88         |
| IP PROTOCOL:              | 17           |
| APPLICATION NAME:         | nbar rtp     |
| ipv4 next hop address:    | 10.10.32.1   |
| ipv4 id:                  | 0            |
| ipv4 source prefix:       | 10.11.0.0    |
| ipv4 source mask:         | /16          |
| ipv4 destination mask:    | /24          |
| tcp flags:                | 0x00         |
| interface output:         | Po32         |
| counter bytes:            | 875384       |
| counter packets:          | 2391         |
| timestamp first:          | 15:32:52.027 |
| timestamp last:           | 15:33:39.827 |
| ip dscp:                  | 0x22         |

Step 2: Sort and format flow data.

The same fields that are available for searching the NetFlow cache are also available as simple sort fields. You can select any parameter from Table 9 and sort from either highest to lowest or lowest to highest. Additionally, you can format the command output in multiple ways, as listed in Table 10, with the table output being most suitable for determining top traffic sources or destinations.

## show flow monitor [monitor name] cache sort [filter parameters]

#### Table 9 - NetFlow cache sort parameters

| Field type        | Available parameters                                                                                                    |
|-------------------|----------------------------------------------------------------------------------------------------|
| application       | name                                                                                                    |
| counter           | bytes<br>flows<br>packets                                                                                                    |
| flow              | direction input<br>direction output                                                                                                    |
| highest (default) | —                                                                                                    |
| interface         | input [interface type][number]<br>output [interface type][number]                                                                                                    |
| IPv4              | destination address <b>[value]</b><br>destination mask <b>[value]</b><br>dscp <b>[value]</b><br>id <b>[value]</b><br>protocol <b>[value]</b><br>source address <b>[value]</b><br>source mask <b>[value]</b><br>tos <b>[value]</b> |
| lowest            | _                                                                                                    |
| routing           | next-hop address ipv4 [value]                                                                                                    |
| timestamp         | sys-uptime first <b>[value]</b><br>sys-uptime last <b>[value]</b>                                                                                                    |
| transport         | destination-port [value]                                                                                                    |
|                   | source-port [value]                                                                                                    |
|                   | tcp flags [value]                                                                                                    |

#### Table 10 - NetFlow cache output formats

| Format type      | Available parameters                                             |
|------------------|------------------------------------------------------------------|
| CSV              | Suitable for cut/paste export                                    |
| record (default) | Best for viewing individual cache entries                        |
| table            | Suitable for on-screen display<br>(requires 316 character width) |

#### Example

The following command shows how to view the cache sorted by **counter bytes** and formatted as a table for on-screen viewing.

#### Router#show flow monitor Monitor-FNF cache sort counter bytes format table

The following is partial output from the **show flow monitor** command. For an example of the full output, see **Appendix B**.

#### Router#show flow monitor Monitor-FNF cache sort counter bytes

#### format table

Processed 57 flows Aggregated to 57 flows Showing the top 20 flows

| IPV4 SRC ADDR | IPV4 DST ADDR | TRNS SRC PORT | TRNS DST PORT  |
|---------------|---------------|---------------|----------------|
|               |               |               | ============== |
| 10.10.48.27   | 10.11.4.40    | 51128         | 2456           |
| 10.11.4.40    | 10.10.48.27   | 2456          | 51128          |
| 10.10.48.27   | 10.11.4.40    | 51124         | 2454           |
| 10.11.4.40    | 10.10.48.27   | 2454          | 51124          |
| 10.11.4.40    | 10.10.48.27   | 2457          | 51129          |
|               |               |               |                |
| •             | •             | •             | •              |
| •             |               |               |                |

#### **Procedure 3**

**Review reports from NetFlow collectors** 

This procedure highlights the types of reports that are available from Plixer Scrutinizer and SolarWinds Orion NTA.

One key advantage of using an external collector is the ability to aggregate the information collected across multiple network devices. A good collector provides the ability to view data collected from a particular device and interface, as well as correlate data collected across multiple devices and interfaces across the network. Figure 10 - SolarWinds Orion NTA endpoint summary

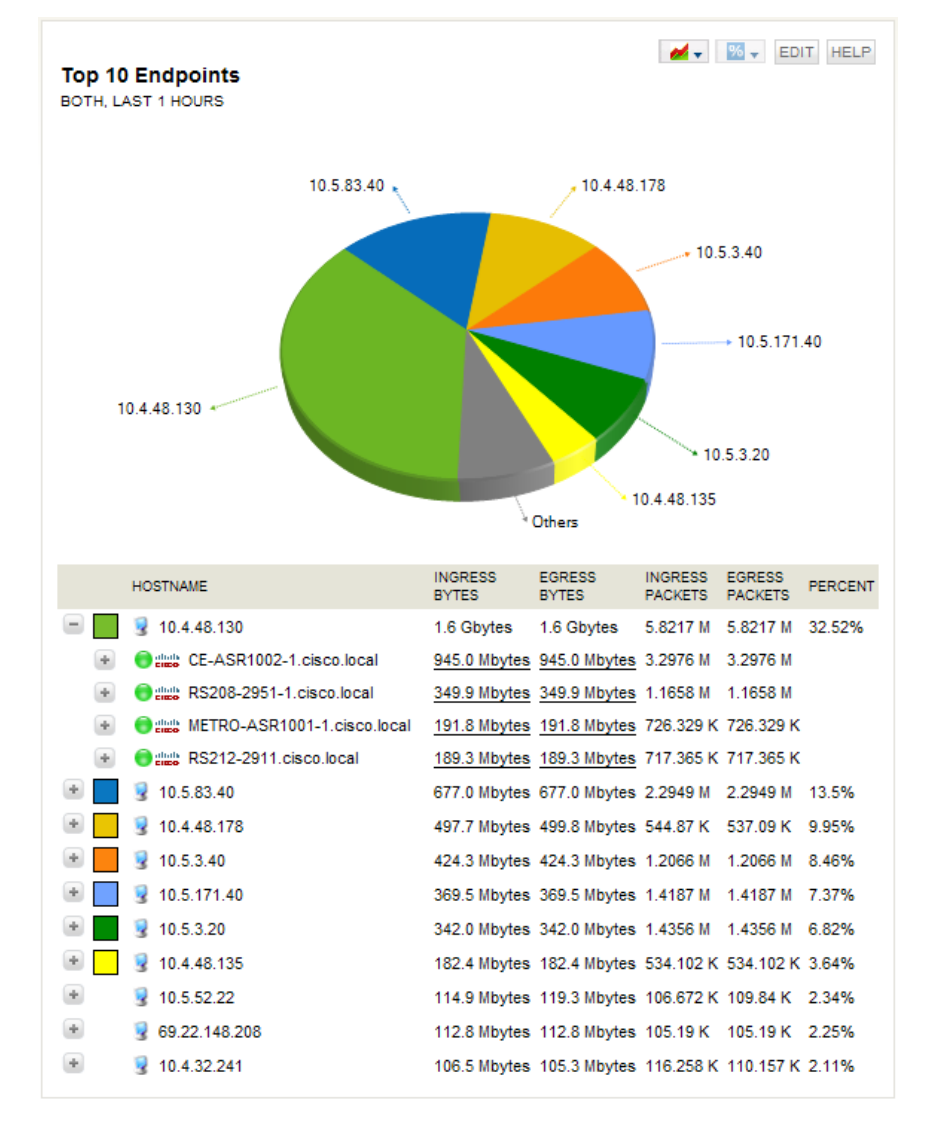

The NetFlow data, cached locally on the network device, is relatively short lived and is typically aged-out by new flows within minutes. An external collector is essential to maintain a long-term view of the traffic patterns on a network. The applications in use are most accurately determined by using FNF and NBAR.

#### Figure 11 - Plixer Scrutinizer—applications NBAR report (72-hour timespan)

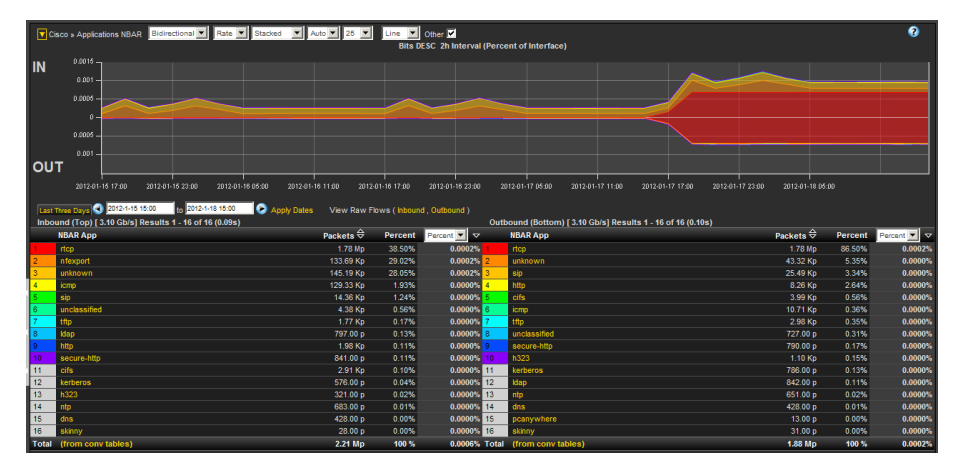

To fully illustrate the value of NBAR to identify applications requires a comparison, because TNF can only identify applications through the use of either TCP or UDP well-known port (WKP). Since Plixer supports FNF and NBAR, as well as TNF, you can generate the same report by using WKP.

#### Figure 12 - Plixer Scrutinizer WKP report (72-hour timespan)

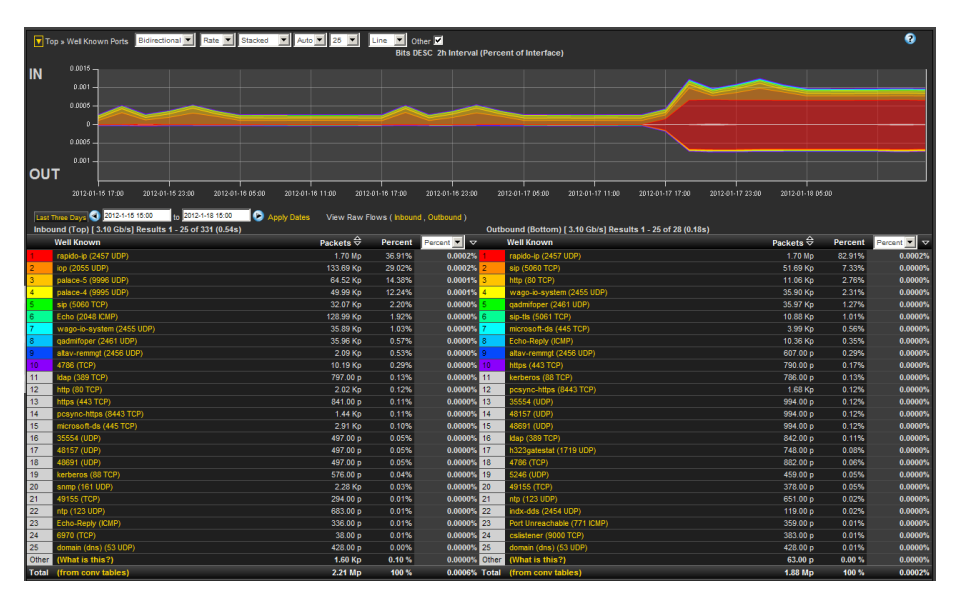

The primary difference is that, today, many applications, including video conferencing, tend to use a broad range of TCP or UDP ports that are dynamically chosen within a large, known range. Various WKPs may fall within these ranges, and without additional application awareness provided by NBAR, the NetFlow collectors identify the applications incorrectly.

NetFlow is well-suited for identifying, isolating, and correcting network problems, especially configuration problems that might manifest across multiple devices, such as a misconfigured QoS policy. You can generate a report that filters down to an individual conversation between two endpoints that should be tagged bi-directionally with a specific DSCP value, such as an RTP video stream. If any intermediate devices along the path between the endpoints do not consistently show the data to be properly tagged, then there is likely to be a misconfigured device.

Figure 13 - Plixer Scrutinizer DSCP report (before and after resolving QoS trust boundary)

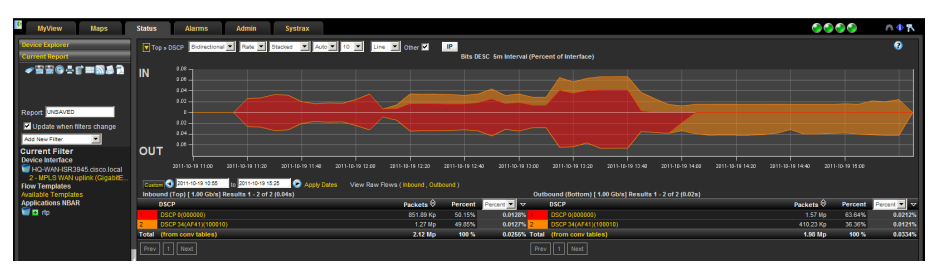

The report shown in Figure 13 was generated by selecting a DSCP report for a headquarters' WAN router and filtered to show only RTP traffic. The report shows RTP incorrectly tagged with DSCP 0.

This issue was resolved by checking the QoS trust boundaries between LAN switches that connected the router to the video endpoints. After finding and correcting the problem, the report was regenerated to verify that the configuration change worked properly. The report now shows that RTP is properly tagged as AF41 (DSCP 34).

## Appendix A: Product List

## **WAN Aggregation**

| Functional Area        | Product Description                          | Part Numbers       | Software                       |  |
|------------------------|----------------------------------------------|--------------------|--------------------------------|--|
| WAN-aggregation Router | Aggregation Services 1002 Router             | ASR1002-5G-VPN/K9  | IOS-XE 15.2(2)S2               |  |
|                        | Aggregation Services 1001 Router             | ASR1001-2.5G-VPNK9 | Advanced<br>Enterprise license |  |
| WAN-aggregation Router | Cisco 3945 Security Bundle w/SEC license PAK | CISCO3945-SEC/K9   | 15.1(4)M5                      |  |
|                        | Cisco 3925 Security Bundle w/SEC license PAK | CISCO3925-SEC/K9   | securityk9 license             |  |
|                        | Data Paper PAK for Cisco 3900 series         | SL-39-DATA-K9      | ualaka iicense                 |  |

### **WAN Remote Site**

| Functional Area                 | Product Description                                                           | Part Numbers       | Software                                          |  |  |
|---------------------------------|-------------------------------------------------------------------------------|--------------------|---------------------------------------------------|--|--|
| Modular WAN Remote-site         | Cisco 3945 Voice Sec. Bundle, PVDM3-64, UC and SEC License PAK                | C3945-VSEC/K9      | 15.1(4)M5                                         |  |  |
| Router                          | Cisco 3925 Voice Sec. Bundle, PVDM3-64, UC and SEC License PAK                | C3925-VSEC/K9      | securityk9 license                                |  |  |
|                                 | Data Paper PAK for Cisco 3900 series                                          | SL-39-DATA-K9      | datake ilcense                                    |  |  |
|                                 | Cisco 2951 Voice Sec. Bundle, PVDM3-32, UC and SEC License PAK                | C2951-VSEC/K9      |                                                   |  |  |
|                                 | Cisco 2921 Voice Sec. Bundle, PVDM3-32, UC and SEC License PAK                | C2921-VSEC/K9      |                                                   |  |  |
|                                 | Cisco 2911 Voice Sec. Bundle, PVDM3-32, UC and SEC License PAK                | C2911-VSEC/K9      |                                                   |  |  |
|                                 | Data Paper PAK for Cisco 2900 series                                          | SL-29-DATA-K9      |                                                   |  |  |
|                                 | 1941 WAAS Express only Bundle                                                 | C1941-WAASX-SEC/K9 |                                                   |  |  |
|                                 | Data Paper PAK for Cisco 1900 series                                          | SL-19-DATA-K9      |                                                   |  |  |
| Fixed WAN Remote-site<br>Router | Cisco 881 SRST Ethernet Security Router with FXS FXO 802.11n FCC<br>Compliant | C881SRST-K9        | 15.1(4)M5<br>securityk9 license<br>datak9 license |  |  |

## Appendix B: Full Show-Flow Monitor Output

#### The following is a full example of the output of the show flow monitor command.

#### HQ-WAN-ISR3945#show flow monitor Monitor-FNF-Basic cache sort counter bytes form table

Processed 57 flows

Aggregated to 57 flows

Showing the top 20 flows

| IPV4 SRC ADDR | IPV4 DST ADDR | TRNS SRC PORT TRN | S DST PORT INTF INPUT | FLOW DIRN | IP TOS 1 | P PROT APP NAME      | ipv4 next hop addr | ipv4 id | ipv4 src prefix | ipv4 src mask ipv4 d | t mask top flag | s intf output | bytes   | pkts | time first   | time last ip dscp |
|---------------|---------------|-------------------|-----------------------|-----------|----------|----------------------|--------------------|---------|-----------------|----------------------|-----------------|---------------|---------|------|--------------|-------------------|
| 10.10.48.27   | 10.11.4.40    | 51128             | 2456 Po32             | Input     | 0x88     | 17 nbar rtp          | 192.168.6.130      | 0       | 10.10.48.0      | /24                  | /16 0x00        | Gi0/0         | 9295512 | 7407 | 11:50:25.751 | 11:51:20.119 0x22 |
| 10.11.4.40    | 10.10.48.27   | 2456              | 51128 Gi0/0           | Input     | 0x88     | 17 nbar rtp          | 10.10.32.1         | 0       | 10.11.0.0       | /16                  | /24 0x00        | Po32          | 984272  | 816  | 11:51:14.731 | 11:51:20.103 0x22 |
| 10.10.48.27   | 10.11.4.40    | 51124             | 2454 Po32             | Input     | 0x88     | 17 nbar rtp          | 192.168.6.130      | 0       | 10.10.48.0      | /24                  | /16 0x00        | Gi0/0         | 848448  | 2320 | 11:50:33.739 | 11:51:20.119 0x22 |
| 10.11.4.40    | 10.10.48.27   | 2454              | 51124 Gi0/0           | Input     | 0x88     | 17 nbar rtp          | 10.10.32.1         | 0       | 10.11.0.0       | /16                  | /24 0x00        | Po32          | 336816  | 920  | 11:51:01.735 | 11:51:20.115 0x22 |
| 10.11.4.40    | 10.10.48.27   | 2457              | 51129 Gi0/0           | Input     | 0x88     | 17 nbar rtcp         | 10.10.32.1         | 0       | 10.11.0.0       | /16                  | /24 0x00        | Po32          | 23280   | 193  | 11:51:01.811 | 11:51:20.111 0x22 |
| 10.10.48.27   | 10.11.4.40    | 51129             | 2457 Po32             | Input     | 0x88     | 17 nbar rtcp         | 192.168.6.130      | 0       | 10.10.48.0      | /24                  | /16 0x00        | Gi0/0         | 8080    | 67   | 11:51:13.759 | 11:51:20.059 0x22 |
| 10.11.8.1     | 10.10.48.171  | 58822             | 2055 Gi0/0            | Input     | 0x00     | 17 NBAR nfexport     | 10.10.32.1         | 40417   | 10.11.0.0       | /16                  | /24 0x00        | Po32          | 7934    | 18   | 11:50:42.791 | 11:51:19.791 0x00 |
| 10.10.32.10   | 10.10.32.126  | 2048              | 2048 Po32             | Input     | 0x00     | 17 nbar unknown      | 0.0.0.0            | 24404   | 10.10.32.0      | /25                  | /0 0x00         | Null          | 5952    | 31   | 11:50:49.787 | 11:51:19.779 0x00 |
| 10.11.0.1     | 10.10.48.170  | 59003             | 2055 Gi0/0            | Input     | 0x00     | 17 NBAR nfexport     | 10.10.32.1         | 29145   | 10.11.0.0       | /16                  | /24 0x00        | Po32          | 5416    | 22   | 11:50:22.995 | 11:51:16.003 0x00 |
| 10.11.4.40    | 10.10.48.27   | 2455              | 51125 Gi0/0           | Input     | 0x88     | 17 nbar rtcp         | 10.10.32.1         | 0       | 10.11.0.0       | /16                  | /24 0x00        | Po32          | 1440    | 9    | 11:50:38.207 | 11:51:17.207 0x22 |
| 10.11.8.1     | 10.10.48.170  | 62188             | 2055 Gi0/0            | Input     | 0x00     | 17 NBAR nfexport     | 10.10.32.1         | 28853   | 10.11.0.0       | /16                  | /24 0x00        | Po32          | 1424    | 8    | 11:50:56.671 | 11:51:19.671 0x00 |
| 10.10.48.27   | 10.11.4.40    | 51128             | 2456 Po32             | Input     | 0x88     | 17 nbar unclassified | 192.168.6.130      | 0       | 10.10.48.0      | /24                  | /16 0x00        | Gi0/0         | 1416    | 1    | 11:51:14.787 | 11:51:14.787 0x22 |
| 10.10.48.27   | 10.11.4.40    | 51125             | 2455 Po32             | Input     | 0x88     | 17 nbar rtcp         | 192.168.6.130      | 0       | 10.10.48.0      | /24                  | /16 0x00        | Gi0/0         | 1120    | 7    | 11:50:51.859 | 11:51:18.859 0x22 |
| 10.11.5.12    | 10.10.48.20   | 51241             | 5060 Gi0/0            | Input     | 0x60     | 6 nbar sip           | 10.10.32.1         | 28464   | 10.11.0.0       | /16                  | /24 Ox18        | Po32          | 1029    | 3    | 11:51:10.103 | 11:51:10.107 0x18 |
| 10.11.13.51   | 10.10.48.20   | 52603             | 5060 Gi0/0            | Input     | 0x60     | 6 nbar sip           | 10.10.32.1         | 2678    | 10.11.0.0       | /16                  | /24 Ox18        | Po32          | 962     | 2    | 11:51:15.003 | 11:51:15.007 0x18 |
| 10.11.13.50   | 10.10.48.20   | 44932             | 5060 Gi0/0            | Input     | 0x60     | 6 nbar sip           | 10.10.32.1         | 63844   | 10.11.0.0       | /16                  | /24 Ox18        | Po32          | 919     | 3    | 11:51:05.323 | 11:51:05.331 0x18 |
| 10.10.48.147  | 10.10.32.254  | 54629             | 22 Po32               | Input     | 0x00     | 6 port ssh           | 0.0.0.0            | 825     | 10.10.48.0      | /24                  | /0 0x18         | Null          | 800     | 9    | 11:51:16.431 | 11:51:20.115 0x00 |
| 10.11.12.41   | 10.10.48.27   | 58388             | 5061 Gi0/0            | Input     | 0x00     | 6 NBAR 5061sipt1s    | 10.10.32.1         | 29257   | 10.11.0.0       | /16                  | /24 Ox18        | Po32          | 765     | 2    | 11:51:15.987 | 11:51:15.999 0x00 |
| 10.10.48.20   | 10.11.13.50   | 5060              | 44932 Po32            | Input     | 0ж60     | 6 nbar sip           | 192.168.6.130      | 40962   | 10.10.48.0      | /24                  | /16 0x18        | Gi0/0         | 749     | 2    | 11:51:05.327 | 11:51:05.331 0x18 |
| 10.10.48.20   | 10.11.5.12    | 5060              | 51241 Po32            | Input     | 0x60     | 6 nbar sip           | 192.168.6.130      | 28554   | 10.10.48.0      | /24                  | /16 0x18        | Gi0/0         | 746     | 2    | 11:51:10.103 | 11:51:10.103 0x18 |

## Appendix C: NetFlow-Enabled Device Configuration

### NetFlow-Enabled Cisco ASR 1000 Series Router

TNF and FNF are both enabled in these router configurations.

#### WAN-aggregation—MPLS CE router

version 15.2 service timestamps debug datetime msec localtime service timestamps log datetime msec localtime service password-encryption no platform punt-keepalive disable-kernel-core 1 hostname CE-ASR1002-1 T. I. vrf definition Mgmt-intf address-family ipv4 exit-address-family 1 address-family ipv6 exit-address-family enable secret 4 /DtCCr53Q4B18jSIm1UEqu7cNVZTOhxTZyUnZdsSrsw L aaa new-model L aaa group server tacacs+ TACACS-SERVERS server name TACACS-SERVER-1 T.

aaa authentication login default group TACACS-SERVERS local aaa authorization console aaa authorization exec default group TACACS-SERVERS local I. 1 1 Т T aaa session-id common clock timezone PST -8 0 clock summer-time PDT recurring 1 flow record Record-FNF description Flexible NetFlow with NBAR Flow Record match ipv4 tos match ipv4 protocol match ipv4 source address match ipv4 destination address match transport source-port match transport destination-port match interface input match flow direction match application name collect routing source as collect routing destination as collect routing next-hop address ipv4 collect ipv4 dscp collect ipv4 id collect ipv4 source prefix collect ipv4 source mask collect ipv4 destination mask

collect transport tcp flags collect interface output collect counter bytes collect counter packets collect timestamp sys-uptime first collect timestamp sys-uptime last !

flow exporter Export-FNF-Plixer description FNF v9 destination 10.4.48.171 source Loopback0 transport udp 2055 option interface-table option application-table !

L.

T.

L.

flow exporter Export-FNF-Prime description FNF v9 destination 10.4.48.35 source Loopback0 transport udp 9991 option interface-table option application-table !

```
flow exporter Export-FNF-LiveAction
description FNF v9
destination 10.4.48.178
source Loopback0
transport udp 2055
option interface-table
option application-table
!
```

flow exporter Export-FNF-SevOne description FNF v9

destination 10.4.48.172 source Loopback0 transport udp 9996 option interface-table option application-table 1 1 flow exporter Export-FNF-Lancope description FNF v9 destination 10.4.48.174 source Loopback0 transport udp 2055 option interface-table option application-table ! T. flow exporter Export-TNF-Solarwinds description TNF v9 destination 10.4.48.173 source Loopback0 transport udp 2055 1 1 flow monitor Monitor-FNF description FNF Traffic Analysis exporter Export-FNF-Plixer exporter Export-FNF-Prime exporter Export-FNF-LiveAction exporter Export-FNF-Lancope exporter Export-FNF-SevOne cache timeout active 60 cache entries 200000 record Record-FNF 1 1 flow monitor Monitor-TNF description TNF Traffic Analysis

| exporter Export-TNF-Solarwinds                             |
|------------------------------------------------------------|
| cache timeout active 60                                    |
| cache entries 200000                                       |
| record netflow ipv4 original-input                         |
| !                                                          |
| !                                                          |
| !                                                          |
| !                                                          |
| ip domain name cisco.local                                 |
| ip multicast-routing distributed                           |
| !                                                          |
| !                                                          |
| !                                                          |
| ip wccp source-interface Loopback0                         |
| ip wccp 61 redirect-list WAAS-REDIRECT-LIST group-list WAE |
| password 7 141443180F0B7B7977                              |
| ip wccp 62 redirect-list WAAS-REDIRECT-LIST group-list WAE |
| password 7 104D580A061843595F                              |
| !                                                          |
| !                                                          |
| !                                                          |
| multilink bundle-name authenticated                        |
| !                                                          |
| !                                                          |
| !                                                          |
| !                                                          |
| !                                                          |
| !                                                          |
| !                                                          |
| !                                                          |
| !                                                          |
| !                                                          |
| username admin password 7 0205554808095E731F               |
| !                                                          |
| redundancy                                                 |
| mode none                                                  |
| !                                                          |

! 1 ! ip ssh source-interface Loopback0 ip ssh version 2 1 class-map match-any DATA match dscp af21 class-map match-any BGP-ROUTING match protocol bgp class-map match-any INTERACTIVE-VIDEO match dscp cs4 af41 class-map match-any CRITICAL-DATA match dscp cs3 af31 class-map match-any VOICE match dscp ef class-map match-any SCAVENGER match dscp cs1 af11 class-map match-any NETWORK-CRITICAL match dscp cs2 cs6 1 policy-map MARK-BGP class BGP-ROUTING set dscp cs6 policy-map WAN class VOICE priority percent 10 class INTERACTIVE-VIDEO priority percent 23 class CRITICAL-DATA bandwidth percent 15 random-detect dscp-based class DATA bandwidth percent 19 random-detect dscp-based class SCAVENGER bandwidth percent 5

```
class NETWORK-CRITICAL
 bandwidth percent 3
   service-policy MARK-BGP
 class class-default
  bandwidth percent 25
  random-detect
policy-map WAN-INTERFACE-G0/0/3
 class class-default
  shape average 30000000
   service-policy WAN
I.
interface Loopback0
 ip address 10.4.32.241 255.255.255.255
ip pim sparse-mode
1
interface Port-channel1
 ip address 10.4.32.2 255.255.255.252
 ip wccp 61 redirect in
 ip flow monitor Monitor-TNF input
 ip flow monitor Monitor-TNF output
 ip pim sparse-mode
 no negotiation auto
 1
interface GigabitEthernet0/0/0
 description WAN-D3750X Gig1/0/1
no ip address
negotiation auto
 cdp enable
 channel-group 1 mode active
L
interface GigabitEthernet0/0/1
description WAN-D3750X Gig2/0/1
 no ip address
 negotiation auto
 channel-group 1 mode active
```

```
1
interface GigabitEthernet0/0/2
 no ip address
 shutdown
 negotiation auto
interface GigabitEthernet0/0/3
 description MPLS PE router
 bandwidth 300000
 ip address 192.168.3.1 255.255.255.252
 ip wccp 62 redirect in
 ip flow monitor Monitor-FNF input
 ip flow monitor Monitor-TNF input
 ip flow monitor Monitor-FNF output
 ip flow monitor Monitor-TNF output
 negotiation auto
 1
interface GigabitEthernet0
 vrf forwarding Mgmt-intf
 no ip address
 shutdown
negotiation auto
Т
router eigrp 100
 distribute-list route-map BLOCK-TAGGED-ROUTES in
 default-metric 300000 100 255 1 1500
 network 10.4.0.0 0.1.255.255
 redistribute bgp 65511
 passive-interface default
 no passive-interface Port-channel1
 eigrp router-id 10.4.32.241
L
router bqp 65511
bqp router-id 10.4.32.241
bgp log-neighbor-changes
 network 0.0.0.0
```

network 192.168.3.0 mask 255.255.255.252 redistribute eigrp 100 neighbor 10.4.32.242 remote-as 65511 neighbor 10.4.32.242 update-source Loopback0 neighbor 10.4.32.242 next-hop-self neighbor 192.168.3.2 remote-as 65401 L. ip forward-protocol nd ! no ip http server ip http authentication aaa ip http secure-server ip http timeout-policy idle 60 life 86400 requests 10000 ip pim autorp listener ip pim register-source Loopback0 ip tacacs source-interface Loopback0 L. ip access-list standard WAE permit 10.4.32.162 permit 10.4.32.161 ip access-list extended WAAS-REDIRECT-LIST deny tcp any any eq 22 deny tcp any eq 22 any deny tcp any eq telnet any deny tcp any any eq telnet deny tcp any eq tacacs any deny tcp any any eq tacacs deny tcp any eq bgp any deny tcp any any eq bqp deny tcp any any eq 123 deny tcp any eq 123 any permit tcp any any ip sla responder logging 10.4.48.35 access-list 55 permit 10.4.48.0 0.0.255

1 route-map BLOCK-TAGGED-ROUTES deny 10 match tag 65401 65402 65512 ! route-map BLOCK-TAGGED-ROUTES permit 20 1 snmp-server community cisco RO 55 snmp-server community cisco123 RW 55 snmp-server trap-source Loopback0 1 tacacs server TACACS-SERVER-1 address ipv4 10.4.48.15 key 7 01200307490E12242455 ! T control-plane 1 1 line con 0 logging synchronous stopbits 1 line aux 0 stopbits 1 line vtv 0 4 transport preferred none transport input ssh line vty 5 15 transport preferred none transport input ssh ! ntp source Loopback0 ntp server 10.4.48.17 ! end

### **NetFlow-Enabled ISR-G2 Series Routers**

TNF and FNF are both enabled in these router configurations.

#### **Remote-Site with Access Layer (RS201)**

```
version 15.1
service timestamps debug datetime msec localtime
service timestamps log datetime msec localtime
service password-encryption
hostname RS201-2911
L.
boot-start-marker
boot system flash:c2900-universalk9-mz.SPA.151-4.M5.bin
boot-end-marker
L
enable secret 5 $1$Rmfp$Btut/0xCUYDOmlruhEsPt1
aaa new-model
L
aaa group server tacacs+ TACACS-SERVERS
 server name TACACS-SERVER-1
aaa authentication login default group TACACS-SERVERS local
aaa authentication login MODULE none
aaa authorization console
aaa authorization exec default group TACACS-SERVERS local
L.
aaa session-id common
1
clock timezone PST -8 0
clock summer-time PDT recurring
```

1 no ipv6 cef ipv6 spd queue min-threshold 62 ipv6 spd queue max-threshold 63 1 flow record Record-FNF description Flexible NetFlow with NBAR Flow Record match ipv4 tos match ipv4 protocol match ipv4 source address match ipv4 destination address match transport source-port match transport destination-port match interface input match flow direction match application name collect routing source as collect routing destination as collect routing next-hop address ipv4 collect ipv4 dscp collect ipv4 id collect ipv4 source prefix collect ipv4 source mask collect ipv4 destination mask collect transport tcp flags collect interface output collect counter bytes collect counter packets collect timestamp sys-uptime first collect timestamp sys-uptime last 1 T. flow exporter Export-TNF-Solarwinds description TNF v9 destination 10.4.48.173 source Loopback0 output-features

#### transport udp 2055

!

L.

flow exporter Export-FNF-Plixer description FNF v9 destination 10.4.48.171 source Loopback0 output-features transport udp 2055 option interface-table option application-table

flow exporter Export-FNF-Prime description FNF v9 destination 10.4.48.35 source Loopback0 output-features transport udp 9991 option interface-table option application-table

flow exporter Export-FNF-LiveAction description FNF v9 destination 10.4.48.178 source Loopback0 output-features transport udp 2055 option interface-table option application-table

flow exporter Export-FNF-SevOne description FNF v9 destination 10.4.48.172 source Loopback0

output-features transport udp 9996 option interface-table option application-table 1 1 flow exporter Export-FNF-Lancope description FNF v9 destination 10.4.48.174 source Loopback0 output-features transport udp 2055 option interface-table option application-table 1 T. flow monitor Monitor-TNF description TNF Traffic Analysis record netflow ipv4 original-input exporter Export-TNF-Solarwinds cache timeout active 60 1 1 flow monitor Monitor-FNF description FNF Traffic Analysis record Record-FNF exporter Export-FNF-SevOne exporter Export-FNF-Lancope exporter Export-FNF-LiveAction exporter Export-FNF-Prime exporter Export-FNF-Plixer cache timeout active 60 L ip source-route ip auth-proxy max-login-attempts 5 ip admission max-login-attempts 5 ip cef

ip vrf INET-PUBLIC1 rd 65512:1 ip multicast-routing L. ip domain name cisco.local ip name-server 10.4.48.10 ip wccp 61 redirect-list WAAS-REDIRECT-LIST group-list WAE password 7 110A4816141D5A5E57 ip wccp 62 redirect-list WAAS-REDIRECT-LIST group-list WAE password 7 130646010803557878 I. multilink bundle-name authenticated L L. voice-card 0 license udi pid CISCO2911/K9 sn FTX1347A1TN license boot module c2900 technology-package datak9 hw-module sm 1 L 1 L username admin password 7 04585A150C2E1D1C5A L

#### redundancy I. T 1 Т ip ssh source-interface Loopback0 ip ssh version 2 ! class-map match-any DATA match dscp af21 class-map match-any BGP-ROUTING match protocol bgp class-map match-any INTERACTIVE-VIDEO match dscp cs4 af41 class-map match-any CRITICAL-DATA match dscp cs3 af31 class-map match-any VOICE match dscp ef class-map match-any SCAVENGER match dscp cs1 af11 class-map match-any NETWORK-CRITICAL match dscp cs2 cs6 match access-group name ISAKMP 1 1 policy-map MARK-BGP class BGP-ROUTING set dscp cs6 policy-map WAN class VOICE priority percent 10 class INTERACTIVE-VIDEO priority percent 23 class CRITICAL-DATA bandwidth percent 15 random-detect dscp-based class DATA

bandwidth percent 19 random-detect dscp-based class SCAVENGER bandwidth percent 5 class NETWORK-CRITICAL bandwidth percent 3 service-policy MARK-BGP class class-default bandwidth percent 25 random-detect policy-map WAN-INTERFACE-G0/1 class class-default shape average 1000000 service-policy WAN policy-map WAN-INTERFACE-G0/0 class class-default shape average 1000000 service-policy WAN ! I. crypto keyring DMVPN-KEYRING1 vrf INET-PUBLIC1 pre-shared-key address 0.0.0.0 0.0.0.0 key cisco123 ! crypto isakmp policy 10 encr aes 256 authentication pre-share group 2 1 crypto isakmp keepalive 30 5 crypto isakmp profile FVRF-ISAKMP-INET-PUBLIC1 keyring DMVPN-KEYRING1 match identity address 0.0.0.0 INET-PUBLIC1 I. crypto ipsec transform-set AES256/SHA/TRANSPORT esp-aes 256 espsha-hmac mode transport

1 crypto ipsec profile DMVPN-PROFILE1 set transform-set AES256/SHA/TRANSPORT set isakmp-profile FVRF-ISAKMP-INET-PUBLIC1 1 Т interface Loopback0 ip address 10.255.251.201 255.255.255.255 ip pim sparse-mode 1 interface Tunnel10 bandwidth 10000 ip address 10.4.34.201 255.255.254.0 no ip redirects ip mtu 1400 ip wccp 62 redirect in ip pim dr-priority 0 ip pim nbma-mode ip pim sparse-mode ip hello-interval eigrp 200 20 ip hold-time eigrp 200 60 ip flow monitor Monitor-TNF input ip flow monitor Monitor-FNF input ip flow monitor Monitor-TNF output ip flow monitor Monitor-FNF output ip nhrp authentication cisco123 ip nhrp map multicast 172.16.130.1 ip nhrp map 10.4.34.1 172.16.130.1 ip nhrp network-id 101 ip nhrp holdtime 600 ip nhrp nhs 10.4.34.1 ip nhrp registration no-unique ip nhrp shortcut ip nhrp redirect ip tcp adjust-mss 1360 ip summary-address eigrp 200 10.5.40.0 255.255.248.0

tunnel source GigabitEthernet0/0/0 tunnel mode gre multipoint tunnel vrf INET-PUBLIC1 tunnel protection ipsec profile DMVPN-PROFILE1 interface Port-channel1 description EtherChannel link to RS201-A2960S no ip address hold-queue 150 in L interface Port-channel1.64 description Wired Data encapsulation dot1Q 64 ip address 10.5.44.1 255.255.255.0 ip helper-address 10.4.48.10 ip wccp 61 redirect in ip pim sparse-mode ip flow monitor Monitor-TNF input ip flow monitor Monitor-FNF input ip flow monitor Monitor-TNF output ip flow monitor Monitor-FNF output 1 interface Port-channel1.65 description Wireless Data encapsulation dot10 65 ip address 10.5.42.1 255.255.255.0 ip helper-address 10.4.48.10 ip wccp 61 redirect in ip pim sparse-mode interface Port-channel1.69 description Wired Voice encapsulation dot10 69 ip address 10.5.45.1 255.255.255.0 ip helper-address 10.4.48.10 ip pim sparse-mode ip flow monitor Monitor-TNF input

ip flow monitor Monitor-FNF input ip flow monitor Monitor-TNF output ip flow monitor Monitor-FNF output 1 interface Port-channel1.70 description Wireless Voice encapsulation dot1Q 70 ip address 10.5.43.1 255.255.255.0 ip helper-address 10.4.48.10 ip pim sparse-mode 1 interface Embedded-Service-Engine0/0 no ip address shutdown 1 interface GigabitEthernet0/0 bandwidth 10000 ip address 192.168.3.21 255.255.255.252 ip wccp 62 redirect in ip flow monitor Monitor-TNF input ip flow monitor Monitor-FNF input ip flow monitor Monitor-TNF output ip flow monitor Monitor-FNF output duplex auto speed auto no cdp enable service-policy output WAN-INTERFACE-G0/0 1 interface GigabitEthernet0/1 bandwidth 10000 ip vrf forwarding INET-PUBLIC1 ip address dhcp ip access-group ACL-INET-PUBLIC in duplex auto speed auto no cdp enable service-policy output WAN-INTERFACE-G0/1

```
interface GigabitEthernet0/2
description RS201-A2960S Gig1/0/24
no ip address
duplex auto
 speed auto
channel-group 1
L
interface GigabitEthernet0/0/0
description RS201-A2960S Gig2/0/24
no ip address
duplex auto
speed auto
channel-group 1
interface SM1/0
ip address 192.0.2.2 255.255.255.252
service-module external ip address 10.5.44.8 255.255.255.0
 !Application: Restarted at Wed Jun 6 21:07:33 2012
 service-module ip default-gateway 10.5.44.1
interface SM1/1
description Internal switch interface connected to Service
Module
no ip address
shutdown
interface Vlan1
no ip address
L.
router eigrp 200
network 10.4.34.0 0.0.1.255
network 10.5.0.0 0.0.255.255
network 10.255.0.0 0.0.255.255
passive-interface default
```

```
no passive-interface Tunnel10
 eigrp router-id 10.255.251.201
 eigrp stub connected summary
1
router bgp 65511
 bgp router-id 10.255.251.201
 bgp log-neighbor-changes
 network 10.5.44.0 mask 255.255.255.0
 network 10.5.45.0 mask 255.255.255.0
 network 10.255.251.201 mask 255.255.255.255
 network 192.168.3.20 mask 255.255.255.252
 aggregate-address 10.5.40.0 255.255.248.0 summary-only
 neighbor 192.168.3.22 remote-as 65401
1
ip forward-protocol nd
ip pim autorp listener
ip pim register-source Loopback0
no ip http server
ip http authentication aaa
ip http secure-server
ip http timeout-policy idle 60 life 86400 requests 10000
1
ip tacacs source-interface Loopback0
1
ip access-list standard WAE
 permit 10.5.44.8
1
ip access-list extended ACL-INET-PUBLIC
 permit udp any any eq non500-isakmp
 permit udp any any eq isakmp
 permit esp any any
 permit udp any any eq bootpc
 permit icmp any any echo
 permit icmp any any echo-reply
 permit icmp any any ttl-exceeded
 permit icmp any any port-unreachable
```

permit udp any any gt 1023 ttl eq 1 1 ip access-list extended WAAS-REDIRECT-LIST T deny tcp any any eq 22 ! deny tcp any eq 22 any 1 deny tcp any eq telnet any T denv tcp any any eq telnet gatekeeper deny tcp any eq tacacs any shutdown deny tcp any any eq tacacs 1 deny tcp any eq bgp any T deny tcp any any eq bgp 1 deny tcp any any eq 123 line con 0 deny tcp any eq 123 any logging synchronous permit tcp any any line aux 0 line 2 L. no activation-character ip sla responder logging 10.4.48.35 no exec access-list 55 permit 10.4.48.0 0.0.255 transport preferred none access-list 67 permit 192.0.2.2 transport input all L transport output pad telnet rlogin lapb-ta mop udptn v120 ssh I. stopbits 1 line 67 access-class 67 in login authentication MODULE snmp-server community cisco RO 55 no activation-character snmp-server community cisco123 RW 55 no exec snmp-server trap-source Loopback0 transport preferred none tacacs server TACACS-SERVER-1 transport input all address ipv4 10.4.48.15 transport output pad telnet rlogin lapb-ta mop udptn v120 ssh key 7 0538030C33495A221C1C stopbits 1 line vty 0 4 access-class 55 in L. transport preferred none control-plane transport input ssh line vty 5 15 L I. access-class 55 in transport preferred none mgcp profile default transport input ssh

```
I.
scheduler allocate 20000 1000
ntp source Loopback0
ntp server 10.4.48.17
end
Remote-Site with Distribution Layer (RS200)
version 15.1
service timestamps debug datetime msec localtime
service timestamps log datetime msec localtime
service password-encryption
L
hostname RS200-3925-1
L
enable secret 4 /DtCCr53Q4B18jSIm1UEqu7cNVZTOhxTZyUnZdsSrsw
L
aaa new-model
T.
L
aaa group server tacacs+ TACACS-SERVERS
 server name TACACS-SERVER-1
I.
aaa authentication login default group TACACS-SERVERS local
aaa authorization console
aaa authorization exec default group TACACS-SERVERS local
I
aaa session-id common
clock timezone PST -8 0
clock summer-time PDT recurring
L
```

crypto pki token default removal timeout 0 1 no ipv6 cef ipv6 spd queue min-threshold 62 ipv6 spd queue max-threshold 63 1 flow record Record-FNF description Flexible NetFlow with NBAR Flow Record match ipv4 tos match ipv4 protocol match ipv4 source address match ipv4 destination address match transport source-port match transport destination-port match interface input match flow direction match application name collect routing source as collect routing destination as collect routing next-hop address ipv4 collect ipv4 dscp collect ipv4 id collect ipv4 source prefix collect ipv4 source mask collect ipv4 destination mask collect transport tcp flags collect interface output collect counter bytes collect counter packets collect timestamp sys-uptime first collect timestamp sys-uptime last ! flow exporter Export-FNF-Plixer description FNF v9 destination 10.4.48.171 source Loopback0

| output-features                     | description FNF v9                                         |
|-------------------------------------|------------------------------------------------------------|
| transport udp 2055                  | destination 10.4.48.174                                    |
| option interface-table              | source Loopback0                                           |
| option application-table            | output-features                                            |
| !                                   | transport udp 2055                                         |
| !                                   | option interface-table                                     |
| flow exporter Export-FNF-Prime      | option application-table                                   |
| description FNF v9                  | !                                                          |
| destination 10.4.48.35              | !                                                          |
| source Loopback0                    | flow monitor Monitor-FNF                                   |
| output-features                     | description FNF Traffic Analysis                           |
| transport udp 9991                  | record Record-FNF                                          |
| option interface-table              | exporter Export-FNF-SevOne                                 |
| option application-table            | exporter Export-FNF-Lancope                                |
| !                                   | exporter Export-FNF-LiveAction                             |
| !                                   | exporter Export-FNF-Prime                                  |
| flow exporter Export-FNF-LiveAction | exporter Export-FNF-Plixer                                 |
| description FNF v9                  | cache timeout active 60                                    |
| destination 10.4.48.178             | !                                                          |
| source Loopback0                    | ip source-route                                            |
| output-features                     | ip cef                                                     |
| transport udp 2055                  | !                                                          |
| option interface-table              | !                                                          |
| option application-table            | !                                                          |
| !                                   | ip multicast-routing                                       |
| !                                   | !                                                          |
| flow exporter Export-FNF-SevOne     | !                                                          |
| description FNF v9                  | ip domain name cisco.local                                 |
| destination 10.4.48.172             | ip wccp 61 redirect-list WAAS-REDIRECT-LIST group-list WAE |
| source Loopback0                    | password 7 0508571C22431F5B4A                              |
| output-features                     | ip wccp 62 redirect-list WAAS-REDIRECT-LIST group-list WAE |
| transport udp 9996                  | password 7 130646010803557878                              |
| option interface-table              | !                                                          |
| option application-table            | multilink bundle-name authenticated                        |
| !                                   | !                                                          |
| !                                   | !                                                          |
| flow exporter Export-FNF-Lancope    | !                                                          |

L voice-card 0 1 license udi pid C3900-SPE100/K9 sn FOC14415C5Q hw-module sm 2 L. L username admin password 7 070C705F4D06485744 L redundancy L ip ssh source-interface Loopback0 ip ssh version 2 L class-map match-any DATA match dscp af21 class-map match-any BGP-ROUTING match protocol bgp class-map match-any INTERACTIVE-VIDEO match dscp cs4 af41 class-map match-any CRITICAL-DATA match dscp cs3 af31 class-map match-any VOICE match dscp ef class-map match-any SCAVENGER match dscp cs1 af11

class-map match-any NETWORK-CRITICAL match dscp cs2 cs6 ! 1 policy-map MARK-BGP class BGP-ROUTING set dscp cs6 policy-map WAN class VOICE priority percent 10 class INTERACTIVE-VIDEO priority percent 23 class CRITICAL-DATA bandwidth percent 15 random-detect dscp-based class DATA bandwidth percent 19 random-detect dscp-based class SCAVENGER bandwidth percent 5 class NETWORK-CRITICAL bandwidth percent 3 service-policy MARK-BGP class class-default bandwidth percent 25 random-detect policy-map WAN-INTERFACE-G0/0 class class-default shape average 5000000 service-policy WAN 1 1 interface Loopback0 ip address 10.255.251.200 255.255.255.255 ip pim sparse-mode 1

interface Port-channel1 description EtherChannel link to RS200-D4507 no ip address hold-queue 150 in interface Port-channel1.50 description R1 routed link to distribution layer encapsulation dot1Q 50 ip address 10.5.0.1 255.255.255.252 ip wccp 61 redirect in ip pim sparse-mode ip flow monitor Monitor-FNF input ip flow monitor Monitor-TNF input ip flow monitor Monitor-FNF output ip flow monitor Monitor-TNF output 1 interface Port-channel1.99 description Transit net encapsulation dot10 99 ip address 10.5.0.9 255.255.255.252 ip pim sparse-mode ip flow monitor Monitor-FNF input ip flow monitor Monitor-TNF input ip flow monitor Monitor-FNF output ip flow monitor Monitor-TNF output 1 interface Embedded-Service-Engine0/0 no ip address shutdown interface GigabitEthernet0/0 bandwidth 50000 ip address 192.168.3.17 255.255.255.252 ip wccp 62 redirect in ip flow monitor Monitor-FNF input ip flow monitor Monitor-TNF input ip flow monitor Monitor-FNF output

ip flow monitor Monitor-TNF output duplex auto speed auto no cdp enable service-policy output WAN-INTERFACE-G0/0 interface GigabitEthernet0/1 description RS200-D4507 Ten3/1 no ip address duplex auto speed auto channel-group 1 1 interface GigabitEthernet0/2 description RS200-D4507 Ten4/1 no ip address duplex auto speed auto channel-group 1 1 interface SM2/0ip address 10.5.0.17 255.255.255.252 service-module ip address 10.5.0.18 255.255.255.252 !Application: running service-module ip default-gateway 10.5.0.17 1 interface SM2/1 description Internal switch interface connected to Service Module no ip address 1 interface Vlan1 no ip address 1 router eigrp 100 default-metric 25000 100 255 1 1500

```
network 10.5.0.0 0.0.255.255
                                                                          remark WAAS WCCP Redirect List
 network 10.255.0.0 0.0.255.255
                                                                          deny tcp any any eq 22
 redistribute bgp 65511
                                                                          deny tcp any eq 22 any
 passive-interface default
                                                                          deny tcp any eq telnet any
 no passive-interface Port-channel1.50
                                                                                 tcp any any eq telnet
                                                                          deny
 no passive-interface Port-channel1.99
                                                                          denv
                                                                                 tcp any eq tacacs any
 eigrp router-id 10.255.251.200
                                                                          deny
                                                                                 tcp any any eq tacacs
I.
                                                                          deny
                                                                                tcp any eq bgp any
router bgp 65511
                                                                          deny tcp any any eq bqp
bgp router-id 10.255.251.200
                                                                                 tcp any any eq 123
                                                                          deny
bgp log-neighbor-changes
                                                                          deny tcp any eq 123 any
 network 10.5.1.0 mask 255.255.255.0
                                                                          permit tcp any any
 network 10.5.2.0 mask 255.255.255.0
network 10.5.3.0 mask 255.255.255.0
                                                                         ip sla responder
                                                                         logging 10.4.48.35
 network 10.5.4.0 mask 255.255.255.0
 network 10.255.251.200 mask 255.255.255.255
                                                                         1
 network 192.168.3.16 mask 255.255.255.252
                                                                         1
 network 192.168.3.17 mask 255.255.255.255
                                                                         !
 aggregate-address 10.5.0.0 255.255.248.0 summary-only
                                                                         1
 neighbor 192.168.3.18 remote-as 65401
                                                                         nls resp-timeout 1
                                                                         cpd cr-id 1
                                                                         1
ip forward-protocol nd
                                                                         snmp-server community cisco RO
I.
ip pim autorp listener
                                                                         snmp-server community cisco123 RW
ip pim register-source Loopback0
                                                                         snmp-server trap-source Loopback0
no ip http server
                                                                         tacacs server TACACS-SERVER-1
ip http authentication aaa
                                                                          address ipv4 10.4.48.15
ip http secure-server
                                                                          key 7 04680E051D2458650C00
ip http timeout-policy idle 60 life 86400 requests 10000
                                                                         1
ļ
ip tacacs source-interface Loopback0
                                                                         1
1
                                                                         control-plane
ip access-list standard WAE
                                                                         !
permit 10.5.7.8
                                                                         1
permit 10.5.7.9
                                                                         1
                                                                         mgcp profile default
ip access-list extended WAAS-REDIRECT-LIST
                                                                         1
```

|                                                               | Notes |
|---------------------------------------------------------------|-------|
|                                                               | Notes |
|                                                               |       |
| :<br>cotoberner                                               |       |
| gatekeeper                                                    |       |
|                                                               |       |
|                                                               |       |
|                                                               |       |
| :<br>line con 0                                               |       |
|                                                               |       |
| line ave 0                                                    |       |
| line 2                                                        |       |
| IIIe 2                                                        |       |
|                                                               |       |
| no exec                                                       |       |
| transport preferred none                                      |       |
| transport input dii                                           |       |
| sterbite 1                                                    |       |
| line 121                                                      |       |
| no activation-character                                       |       |
|                                                               |       |
| transport proferred none                                      |       |
| transport input all                                           |       |
| transport output had telnet rlogin lanh-ta mon udnth v120 ssh |       |
| stophits 1                                                    |       |
| line vtv 0 4                                                  |       |
| transport preferred none                                      |       |
| transport input ssh                                           |       |
| line vtv 5 15                                                 |       |
| transport preferred none                                      |       |
| transport input ssh                                           |       |
| !                                                             |       |
| scheduler allocate 20000 1000                                 |       |
| ntp source Loopback0                                          |       |
| ntp server 10.4.48.17                                         |       |
| end                                                           |       |

## Appendix D: Changes

This appendix summarizes the changes to this guide since the previous Cisco SBA series.

- We made minor changes to the "NetFlow-Enabled Device Configuration" appendix.
- We updated the versions of the tested NetFlow collectors to the latest available.
- We updated the code version for the Cisco ASR and ISR platforms.

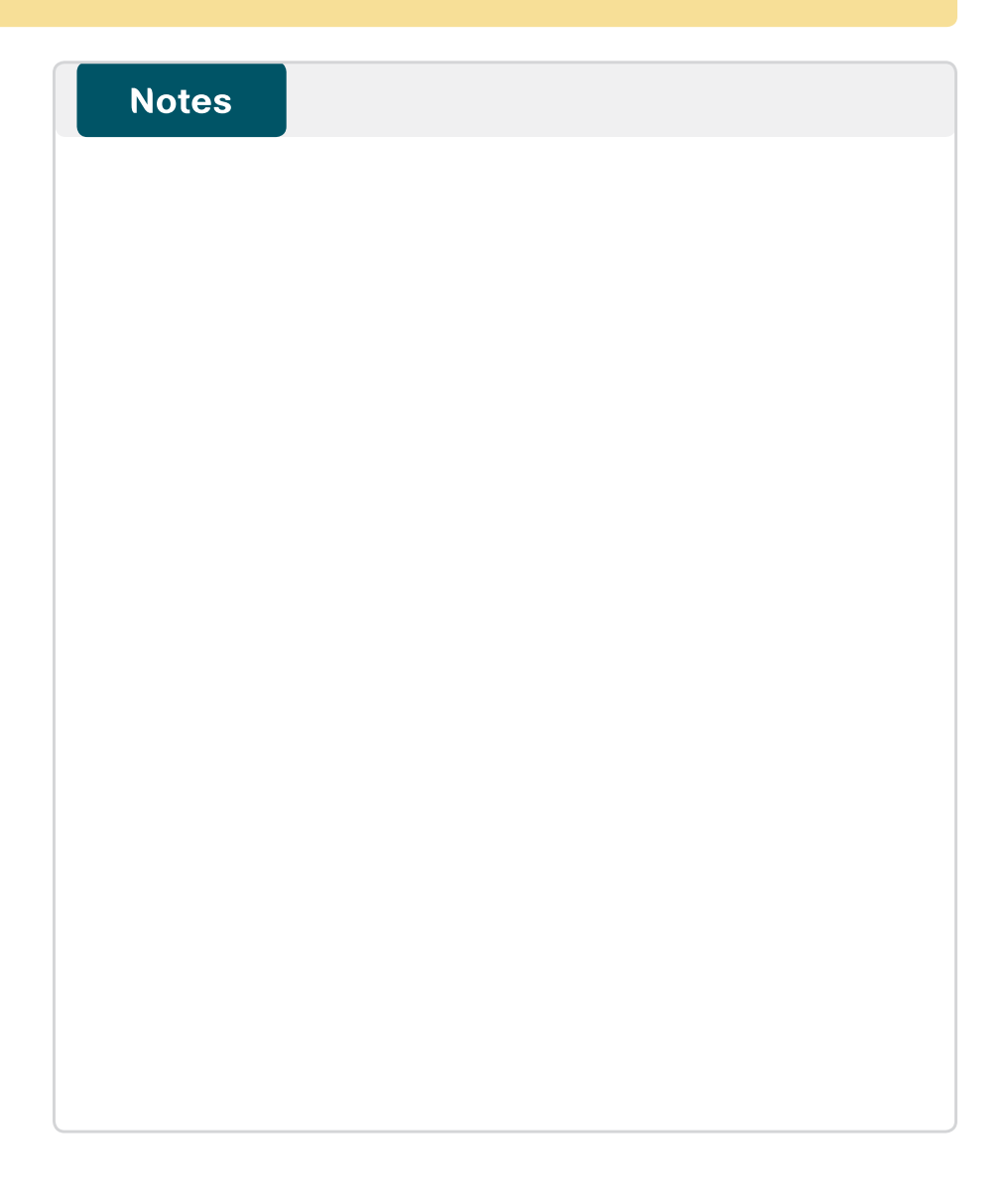

### Feedback

Please use the feedback form to send comments and suggestions about this guide.

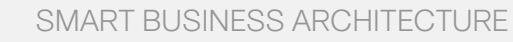

cisco.

Americas Headquarters Cisco Systems, Inc. San Jose, CA Asia Pacific Headquarters Cisco Systems (USA) Pte. Ltd. Singapore Europe Headquarters Cisco Systems International BV Amsterdam, The Netherlands

Cisco has more than 200 offices worldwide. Addresses, phone numbers, and fax numbers are listed on the Cisco Website at www.cisco.com/go/offices.

ALL DESIGNS, SPECIFICATIONS, STATEMENTS, INFORMATION, AND RECOMMENDATIONS (COLLECTIVELY, "DESIGNS") IN THIS MANUAL ARE PRESENTED "AS IS," WITH ALL FAULTS. CISCO AND ITS SUPPLIERS DISCLAIM ALL WARRANTIES, INCLUDING, WITH-OUT LIMITATION, THE WARRANTY OF MERCHANTABILITY, FITNESS FOR A PARTICULAR PURPOSE AND NONINFRINGEMENT OR ARISING FROM A COURSE OF DEALING, USAGE, OR TRADE PRACTICE. IN NO EVENT SHALL CISCO OR ITS SUPPLIERS BE LIABLE FOR ANY INDIRECT, SPECIAL, CONSEQUENTIAL, OR INCIDENTAL DAMAGES, INCLUDING, WITHOUT LIMITATION, LOST PROFITS OR LOSS OR DAMAGE TO DATA ARISING OUT OF THE USE OR INABILITY OF USE THE DESIGNS, EVEN IF CISCO OR ITS SUPPLIERS HAVE BEEN ADVISED OF THE POSSIBILITY OF SUCH DAMAGES. THE DESIGNS ARE SUBJECT TO CHANGE WITHOUT NOTICE. USERS ARE SOLELY RESPONSIBLE FOR THEIR APPLICATION OF THE DESIGNS. THE DESIGNS ON TO CONSTITUTE THE TECHNICAL OR OTHER PROFESSIONAL ADVICE OF CISCO, ITS SUPPLIERS OR PARTNERS. USERS SHOULD CONSULT THEIR OWN TECHNICAL ADVISORS BEFORE IMPLEMENTING THE DESIGNS. RESULTS MAY VARY DEPENDING ON FACTORS NOT TESTED BY CINSC.

Any Internet Protocol (IP) addresses used in this document are not intended to be actual addresses. Any examples, command display output, and figures included in the document are shown for illustrative purposes only. Any use of actual IP addresses in illustrative content is unintentional and coincidental.

© 2013 Cisco Systems, Inc. All rights reserved.

Cisco and the Cisco logo are trademarks or registered trademarks of Cisco and/or its affiliates in the U.S. and other countries. To view a list of Cisco trademarks, go to this URL: www.cisco.com/go/trademarks. Third-party trademarks mentioned are the property of their respective owners. The use of the word partner does not imply a partnership relationship between Cisco and any other company. (1110R)

#### B-0000130-1 1/13